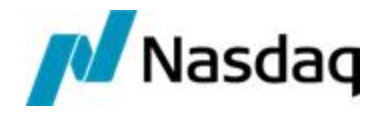

# Nasdaq Calypso Clearing Member User Guide Version Suite 17 and Suite 18

Revision 1.0 February 2024 Approved

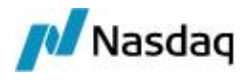

#### Copyright © February 2024, Nasdaq, Inc. All rights reserved.

All content in this document is owned, or licensed, by Nasdaq, Inc. or its affiliates ('Nasdaq'). Unauthorized use is prohibited without written permission of Nasdaq.

While reasonable efforts have been made to ensure that the contents of this document are accurate, the document is provided strictly "as is", and no warranties of accuracy are given concerning the contents of the information contained in this document, including any warranty that the document will be kept up to date. Nasdaq reserves the right to change details in this document without notice. To the extent permitted by law no liability (including liability to any person by reason of negligence) will be accepted by Nasdaq or its employees for any direct or indirect loss or damage caused by omissions from or inaccuracies in this document.

# **Document History**

| Revision | Published     | Summary of Changes             |
|----------|---------------|--------------------------------|
| 1.0      | February 2024 | First revision for version 18. |

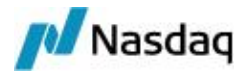

# **Table of Contents**

| 1. Overview                                         | 4  |
|-----------------------------------------------------|----|
| 2. Daily Tasks                                      | 5  |
| 2.1 Completing the Processes of the Previous Day    | 5  |
| 2.1.1 Verifying Scheduled Tasks Execution           | 5  |
| 2.1.2 Sending Client Statements                     |    |
| 2.1.3 Processing Margin Calls                       |    |
| 2.2 Importing Trades                                | 22 |
| 2.2.1 Processing Messages through the Exchange Feed |    |
| 2.2.2 Processing Messages through the Data Uploader |    |
| 2.2.3 Navigating the Trade Workflow                 | 27 |
| 2.3 Generating Intraday Margin Calls                |    |
| 2.4 Computing Account Positions                     | 34 |
| 2.5 Computing Fees                                  |    |
| 2.6 Importing the CCP Files                         |    |
| 2.6.1 Importing Market Data                         |    |
| 2.6.2 Computing Margin Calls                        |    |
| 2.6.3 Generating the Client Statements              | 41 |
| 2.6.4 "Default" Client Statement                    |    |
| 2.6.5 "Condensed" Client Statement                  |    |
| 2.6.6 Computing EOD Limits                          |    |
| 2.7 Running Regulatory Reporting                    |    |
| 2.7.1 Parent / Child Relationships                  | 56 |
| 2.7.2 CFTC Minimum Net Capital Requirement          |    |
| 2.7.3 Sequestration Fund Requirement                |    |
| 2.7.4 Collateral Valuation Report                   | 63 |
| 2.7.5 LSOC CVR Static Data                          | 66 |
| 2.7.6 Aged Margin Call                              | 67 |
| 2.7.7 Liquidating Deficit                           |    |

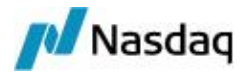

# 1. Overview

This user guide describes the tasks of a typical day at the clearing member when using the Calypso Clearing module:

- Completing the processes of the previous day
- Importing the trades of the current day
- Generating intraday margin calls
- Computing account positions
- Computing fees
- Importing the CCP files
- Running regulatory reporting
- Replicating initial margins

# Before you Begin

You first need to install and configure the Clearing module.

▶ Refer to the Calypso Clearing Member Setup Guide for installation and configuration details.

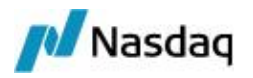

# 2. Daily Tasks

# 2.1 Completing the Processes of the Previous Day

The following tasks need to be performed in order to complete the processes of the previous day :

- Checking that the EOD processes were successfully executed
- Sending the client statements to the clients
- Processing the margin calls

Make sure that the following engines and services are running:

- Exchange Feed Bridge engine
- Import Message engine
- Transfer engine
- Inventory engine
- Message engine
- Sender engine
- Margin Call engine
- Billing engine
- Scheduler engine
- ERS Web Services
- Limits engines

# 2.1.1 Verifying Scheduled Tasks Execution

You first need to check that the EOD processes of the previous day were successfully executed. You can view scheduled tasks exceptions in the Task Station.

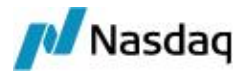

| Bridge Messages [2216] Gateway Erro |                             |           | ateway Errors a | and Warnings [721]    | Clearing ST Exceptions [67]        |
|-------------------------------------|-----------------------------|-----------|-----------------|-----------------------|------------------------------------|
| Tr                                  | Trades [3169] All Messa     |           | ages [7427]     | All Exceptions [3]    | MW Messages [7482]                 |
| Fro                                 | m 10/01/2012 To             | 10/22/201 | 2               | <b>•</b>              |                                    |
|                                     | Date & Tim                  | е         | Task Status     |                       |                                    |
| 10/                                 | 10/12 6:00:07.131           | PM PDT    | NEW             | Report: Cash Settler  | nent Report (Client) ( File Name = |
| 10/                                 | 10/12 6:00:07.131           | PM PDT    | NEW             | Missing data for repo | ort CashSettlementReport on valua  |
| <u>10/</u><br>10/                   | 10/<br>10/ Tab Name Clearin |           | ST Exceptions   |                       | List of Defined Tabs               |
| 10/                                 | Event Class                 | Exceptio  | in              | <b></b>               | Trades<br>All Messages             |
|                                     | Event Types                 | EX_CLEA   | RING_BO_MAR     | GIN                   | All Exceptions                     |
|                                     |                             | EX_CLEA   | RING_DOWNLO     | DAD                   | >> MW Messages                     |
|                                     | EX_CLEARING_IMPOR           |           |                 | MARKET_DATA           | MW E                               |
| AII EX_CLEARING_MAR                 |                             |           | RING_MARKS      |                       | Sector Bridge                      |
|                                     |                             |           | RING_SETTLEN    | IENT                  | Gateway Errors and Warnings        |
|                                     | Ciedi                       | EX_EOD_   | _CMF_MC_STAT    | IEMENT                | Clearing ST Exceptions             |
|                                     | Color                       | EX_CLEA   | RING_LOAD       |                       | Consent Rejected                   |

You can also select the "WARNING" exceptions to monitor warnings that will give you more details about the execution.

Possible errors and solutions include the following:

- Missing CCP files Make sure that the files are in the right location, and run the scheduled tasks again.
  - ▶ Refer to the *Calypso Clearing Member Setup Guide* for information on the files expected by the scheduled tasks.
- Missing Data, like accounts, margin call contracts, attributes Define the missing data, and run the scheduled tasks again.
  - ▶ Refer to the Calypso Clearing Member Setup Guide for information on configuration requirements.

# 2.1.2 Sending Client Statements

If the client statements were successfully generated, you need to send them to the clients.

See <u>Generating the Client Statements</u> for details on the client statements generation.

From the Calypso Navigator, navigate to **Reports > Message Reports > Message Report** to view the client statements that have been generated.

Select the message type "CLEARING\_STATEMENT" for the previous day, and load the messages. They should appear in status TO\_BE\_SENT.

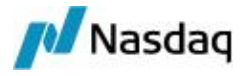

| MESSAGE_TYPE       | Msg Status | Message Legal Entity |
|--------------------|------------|----------------------|
| CLEARING_STATEMENT | TO_BE_SENT | CUSTOMER_B           |
| CLEARING_STATEMENT | TO_BE_SENT | CUSTOMER_A           |

» Right-click the statements you want to send, and choose Action > SEND.

The statements will be sent to the clients electronically.

# 2.1.3 Processing Margin Calls

Once the clients receive their statement for the previous day's activity, they can determine if there is a margin deficit in their account which would require the deposit of additional funds. They will contact you (the clearing member) during the day to let you know how they will meet the call: with cash, securities, or a combination of both.

On the clearing member side, margin call trades have been generated for each client by the COLLATERAL\_ MANAGEMENT scheduled task for the previous day as part of the EOD process on the IM and VM contracts, and have been posted to the client statements.

These margin call trades are generated by default for the exact amount of the excess or deficit in the currency in which it is reported. The currency is driven by the configuration of the Margin Call contracts for each client.

See <u>Computing Margin Calls</u> for details on margin call trade generation.

When you (the clearing member) are contacted by the client with the details of how the margin calls will be met, you can use the Collateral Manager to update the margin call trades according to the client's request.

Clients can choose to meet the margin calls that appear in the statement as follows:

- Scenario 1 Meet the margin calls with cash for the exact amount and the same currency.
- Scenario 2 Meet the margin calls with an excess of cash in the same currency (the client may want to keep an excess of cash to avoid daily margin calls).
- Scenario 3 Meet the margin calls in a different currency.
- Scenario 4 Meet the margin calls by posting collateral securities (this only applies to IM margin calls).
- Scenario 5 Meet the margin calls with a combination of cash and collateral securities (this only applies to IM margin calls).

Scenario 1 only requires settling the margin call trades already generated.

The other scenarios require using the Collateral Manager to modify the margin call trades.

The scenarios are detailed below.

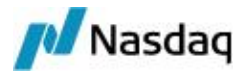

# Scenario 1

Meet the margin calls with cash for the exact amount and the same currency.

In this case, you just need to settle the margin calls that have been generated as of the day before. You can do this using the Transfer Report, or the Task Station.

For example, navigate to **Reports > Fees & Settlements > Transfer Report** from the Calypso Navigator.

Set the start and end date to the client statement's date, and select the MarginCall product type, then load the corresponding transfers.

| Criteria    |                             |                 |               |             |         |            |                       |                           | _             |                |
|-------------|-----------------------------|-----------------|---------------|-------------|---------|------------|-----------------------|---------------------------|---------------|----------------|
| Template De | escription                  |                 |               |             |         |            |                       | Delivery Type             |               |                |
| Types       | ALL                         |                 | ValueDate     | - ALL       | 2       | -          |                       | <= Absol                  | ute Amount <= | •              |
| Start       | 11/01/2012                  |                 | ] α           | urrency     |         |            |                       | Filter Set                |               |                |
| End         | 11/01/2012                  | · ·             | CP ro         | de: ALL     |         |            | ,                     | Product Family            |               |                |
| Trade Id    | ID 💌                        | ]               | Transfe       | er Type     |         |            |                       | Product Type              | MarginCall    |                |
| т           | ransfer Id                  |                 | Ever          | nt Type     |         |            |                       | Status                    | NG,SETTLED,S  | PLIT, VERIFIED |
|             | Netted Id                   |                 | Settle        | Method      |         |            |                       | PO Agent                  |               |                |
| Processing  | Org ALL                     |                 | ✓ Nettin      | ng Type     |         |            |                       | SD Filter                 |               |                |
|             | Х                           | (fer Attributes | GL A          | Account     |         |            |                       | Action                    |               |                |
| Condi       | ition                       |                 |               |             |         |            |                       | Sec Code                  | BB_CA ▼       |                |
|             |                             |                 |               |             |         |            | - 22                  |                           |               |                |
| Transfer_id | EventType                   | Transfer Status | Transfer Type | Transfer Ar | mount   | SettleCurr | rency                 | Contract Name             | Value Date    | Payer.Code     |
| 16669       | PAYMENT                     | VERIFIED        | COLLATERAL    | (145,6      | 600.00) | USD        |                       | Client B VM USD           | 11/01/2012    | CGM LLC        |
| 16670       | RECEIPT                     | VERIFIED        | COLLATERAL    | 145,        | 600.00  | USD        |                       | Client B VM USD           | 11/01/2012    | CLIENT B       |
| 17164       | RECEIPT                     | VERIFIED        | COLLATERAL    | 150,        | 700.00  | GBP        |                       | Client B VM GBP           | 11/01/2012    | CLIENT B       |
| 18165       | RECEIPT                     | VERIFIED        | COLLATERAL    | 300,        | 000.00  | USD        |                       | Client B IM Swaps CME     | 11/01/2012    | CLIENT B       |
| 18166       | PAYMENT VERIFIED COLLATERAL |                 | (300,0        | (00.00      | USD     |            | Client B IM Swaps CME | 11/01/2012                | CGM LLC       |                |
| 18167       | RECEIPT                     | VERIFIED        | COLLATERAL    | 300,        | 000.00  | USD        |                       | Client A IM Swaps CME     | 11/01/2012    | CLIENT A       |
| 18168       | PAYMENT                     | VERIFIED        | COLLATERAL    | (300,0      | 00.00)  | USD        |                       | Client A IM Swaps CME     | 11/01/2012    | CGM LLC        |
| 18169       | RECEIPT                     | VERIFIED        | COLLATERAL    | 226,        | 192.00  | USD        |                       | Client A VM Base Currency | 11/01/2012    | CLIENT A       |
| 18170       | PAYMENT                     | VERIFIED        | COLLATERAL    | (226,1      | 192.00) | USD        |                       | Client A VM Base Currency | 11/01/2012    | CGM LLC        |

» Right-click the margin call transfers that you want to settle, and choose **Action > SETTLE**.

# Scenario 2

Meet the margin calls with an excess of cash in the same currency (the client may want to keep an excess of cash to avoid daily margin calls).

From the Calypso Navigator, navigate to **Processing > Collateral Management > Collateral Manager**.

Set the process date to the client statement's date (the previous day), and load the Collateral Manager report template used to run the COLLATERAL\_MANAGER scheduled task.

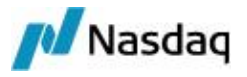

| 💋 Collateral Ma               | nager : Clearing-     | CGM (User | : calypso_user)           |           |                   |                     |
|-------------------------------|-----------------------|-----------|---------------------------|-----------|-------------------|---------------------|
| File Margin Call              | Data View Ex          | oport Mar | ket Data Window Help      |           |                   |                     |
| 🛛 💽 Load 📑                    | Price 🔻 🖑 Alloca      | te 🔻 🗿    | Optimize 👻 📑 Action 👻     | Config    | Reconcilation     | • 🖂 • 🛃 •           |
| Margin Call Filter            | 0 P                   | Results   |                           |           |                   |                     |
|                               | (번 🍌                  | Action    | 🕶 Dispute 💌 👔             |           |                   |                     |
| Process Date     Process Date | :/Time                | Id        | Contract Name             | Status    | Contract Currency | Global Required Mrg |
| Process time                  | 5:58:35 PM            | 100503    | Client A IM Swaps CME     | EXECUTED  | USD               | 300,000.00          |
| Value Date/T                  | īme                   | 100504    | Client B IM Swaps CME     | EXECUTED  | USD               | 300,000.00          |
| Value Date                    | 10/31/2012            | 100505    | Client A VM Base Currency | EXECUTED  | USD               | 452,384.19          |
| Value time                    | 5:58:35 PM            | 100506    | Client B VM USD           | EXECUTED  | USD               | -145,600.00         |
| 🖃 Filter                      | Jacob and and a state | 100507    | Client B VM GBP           | EXECUTED  | GBP               | 150,700.00          |
| ProcessingOrg                 | CGM LLC               | 100508    | Client B VM EUR           | VALIDATED | EUR               | 0.00                |

Select the contract you want to modify, it will show additional panels at the bottom of the Collateral Manager. Select the Allocation panel to view the actual margin call trade.

| 101003 C             | lient A IM Swa     | aps CME        | EXECUTE                | D AMEND             | USD                      |                 | 300                                          | 0,000.00                 |
|----------------------|--------------------|----------------|------------------------|---------------------|--------------------------|-----------------|----------------------------------------------|--------------------------|
| 101004 C             | lient B IM Swa     | aps CME        | EXECUTE                | D AMEND             | USD                      |                 | 300                                          | 0,000.00                 |
| 4                    |                    |                | how have been a second |                     |                          |                 |                                              |                          |
| 🔲 Resul              | lts 🔂 Hist         | ory 🔀          | Forward                | Notification        | บ                        |                 |                                              |                          |
| Allocation           |                    |                |                        |                     |                          |                 |                                              |                          |
|                      |                    |                |                        |                     |                          |                 |                                              |                          |
| <b>B</b> •           | <b>hi</b> -        |                |                        |                     |                          | 🕵 Report        | • 🐖 c                                        | ata 🝷                    |
| Direction            | Underlying         | Туре           | Description            | Value               | AllInValue               | Report          | 🔹 🐖 D<br>FX Rate                             | ata 👻                    |
| Direction<br>Receive | Underlying         | Type<br>Margin | Description            | Value<br>300,000.00 | AllInValue               | Currency        | <ul> <li>FX Rate</li> <li>1.00000</li> </ul> | oata 👻<br>Contrac<br>USD |
| Direction<br>Receive | Underlying<br>Cash | Type<br>Margin | Description<br>USD     | Value<br>300,000.00 | AllInValue<br>300,000.00 | Currency<br>USD | <ul> <li>✓</li></ul>                         | oata 👻<br>Contrac<br>USD |

» Open the Margin Call trade - You can double-click the trade, or right-click the trade and choose Show > Trade.

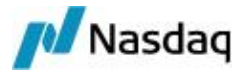

| Marg  | jin Call Cash | Transfer(30 | 00,000.00 | USD) -PO is | Calypso Glob | al Market | s (417 | 728) - Version |
|-------|---------------|-------------|-----------|-------------|--------------|-----------|--------|----------------|
| Trade | Back Office   | MarginCall  | Analytics | Pricing Env | Market Data  | Utilities | Help   | Template       |
| Trade | Details Fee   | es          |           |             |              |           |        |                |
| Fron  | CLIENT A      |             | Clier     | it          | Book NTA@CO  | GM 💌      | Statu  | VERIFIED       |
| То    | CLIENT A      |             | Cour      | nterParty   | Trade Date   | 11/01/201 | 2      | 12:00:00 PM    |
|       | Receive       | Cash        | Tra       | nsfer Type  | COLLATERA    | IL .      | •      | Contract Id    |
| P     | Principal     |             | 400,0     | 000.00      |              | -         |        |                |

Modify the Principal amount as needed, and save the trade.

The margin call trade is modified accordingly.

| 101003 C   | lient A IM Swa | aps CME | EXECUTE  | D AMEND      | USD        |          | 300     | 0,000.00 |
|------------|----------------|---------|----------|--------------|------------|----------|---------|----------|
| 1010040    | lient B IM Swa | aps CME | EXECUTE  | D AMEND      | USD        |          | 30(     | 0,000.00 |
| Resul      | lts 🛃 Hist     | ory 🛛 🖂 | Forward  | Notification | 1          |          |         |          |
| Allocation |                |         | (        |              | _          |          |         |          |
| <b>-</b>   | hil -          |         | <u> </u> |              |            | Report   | • 🐺 D   | ata 👻    |
| Direction  | Underlying     | Туре    | Descript | Value        | AllInValue | Currency | FX Rate | Contrac  |
| Receive    | Cash           | Margin  | USD      | 400,000.00   | 400,000.00 | USD      | 1.00000 | USD      |

- » Right-click the contract and choose **Action > AMEND** to save the changes.
- » You can now settle the margin call transfers as described in Scenario 1.

# Scenario 3

Meet the margin calls in a different currency.

From the Calypso Navigator, navigate to **Processing > Collateral Management > Collateral Manager**.

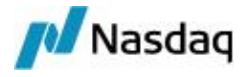

Set the process date to the client statement's date (the previous day), and load the Collateral Manager report template used to run the COLLATERAL\_MANAGER scheduled task.

| 💋 Collateral Ma    | nager : Clearing-C | GM (User: | calypso_user)             |           |                   |                       |
|--------------------|--------------------|-----------|---------------------------|-----------|-------------------|-----------------------|
| File Margin Call   | Data View Ex       | port Mark | ket Data Window Help      |           |                   |                       |
| 🛛 🔂 Load 📑 I       | Price 🔻 🎳 Allocat  | e • 💿     | Optimize 👻 📑 Action 👻     | Config    | Reconcilation     | • 🖂 • 🕞 •             |
| Margin Call Filter | 0 P                | Results   |                           |           |                   |                       |
| 🤁 🖞   📼   🖷        | : 먼 🍌              | Action    | - Dispute - 📝             | 3 6 -     |                   |                       |
| Process Date       | /Time              |           |                           | 1         | <b>1</b>          | prove service a post- |
| Process Date       | 11/01/2012         | Id        | Contract Name             | Status    | Contract Currency | Global Required Mrg   |
| Process time       | 5:58:35 PM         | 100503    | Client A IM Swaps CME     | EXECUTED  | USD               | 300,000.00            |
| - Value Date/T     | īme                | 100504    | Client B IM Swaps CME     | EXECUTED  | USD               | 300,000.00            |
| Value Date         | 10/31/2012         | 100505    | Client A VM Base Currency | EXECUTED  | USD               | 452,384.19            |
| Value time         | 5:58:35 PM         | 100506    | Client B VM USD           | EXECUTED  | USD               | -145,600.00           |
| 🗆 Filter           | Tantistic          | 100507    | Client B VM GBP           | EXECUTED  | GBP               | 150,700.00            |
| ProcessingOrg      | CGM LLC            | 100508    | Client B VM EUR           | VALIDATED | EUR               | 0.00                  |

Select the contract you want to modify, it will show additional panels at the bottom of the Collateral Manager.

You can select the Allocation panel to view the actual margin call trade.

» Click Allocate to bring up the Allocation window. It allows you to modify the margin call.

Select the Daily Allocation panel.

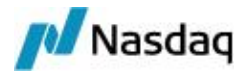

You can enable the Daily Allocation panel from the "Window > Show View" menu if it does not appear.

| 🌽 Collate  | ral Allocati | on [130 | 0035P1/LAP  | TOP_RELEA     | SE] (User: ) | (User: caly |
|------------|--------------|---------|-------------|---------------|--------------|-------------|
| Allocation | Window       | Util    |             |               |              |             |
| 😻 😻 Appl   | ly 😹 Close   | 0 🛈 C   | ptimize     |               |              | -           |
| Cash Brow  | ser          | 1       |             |               |              | _           |
| Q          |              |         |             |               |              |             |
| Curren     | cy .         | Туре    | Fixed Ra    | ate 1         | Index        | Tenor       |
| USD        | Fixed I      | Rate    |             | 0             |              |             |
| GBP        | Fixed I      | Rate    |             | 0             |              |             |
| EUR        | Fixed I      | Rate    |             | 0             |              |             |
|            |              | 1       |             |               |              |             |
| Direction  | Underlying   | Туре    | Description | Value         | AllInValue   | Currency    |
| Receive    | Cash         | Margin  | USD         | 226,192.00    | 226,192.00   | USD         |
| •          |              |         | SU 15       |               | - 47.6       | V           |
| 📀 Daily    | Allocation   | Allo    | cation 🛄 Ne | tted Position | s 🔲 Summa    | ary 👍 Co    |

» Select the row that you want to substitute, and click the substitute icon. It creates a reverse row in the Allocation panel.

| Q-                        |                       |                                       |                           |                                   |        |
|---------------------------|-----------------------|---------------------------------------|---------------------------|-----------------------------------|--------|
| Currency                  | Туре                  | Fixed R                               | ate                       | Index                             | Tenor  |
| JSD                       | Fixed Rate            |                                       | 0                         |                                   | -      |
| GBP                       | Red Rate              |                                       | 0                         |                                   |        |
| EUR                       | Fixed Rate            | 8                                     | 0                         |                                   |        |
| Allocation                |                       |                                       |                           |                                   |        |
|                           |                       | ame                                   | <b>T</b>                  |                                   |        |
|                           | <b>M</b> - N          | ame                                   | -                         |                                   | REVERS |
| Description               | Direction             | ame<br>Quantity                       | Nomin                     | nal Currer                        | REVERS |
| Description               | Direction             | ame<br>Quantity<br>226, 192.00        | Nomin 226, 19             | nal Currer<br>2.00 USD            |        |
| Description<br>JSD<br>EUR | Direction Pay Receive | Quantity<br>226, 192.00<br>172,665.73 | Nomin<br>226,19<br>172,66 | al Currer<br>2.00 USD<br>5.73 EUR |        |

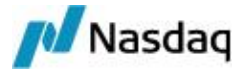

In the Cash panel, double-click the currency that you want to use from the list of eligible currencies, and the system creates a new row in the selected currency.

Eligible currencies are defined in the margin call contract.

Click **Apply** when you are done.

The margin call trades are created accordingly: the reverse trade and the new trade.

| 101005 0   | lient A VM Ba | se Currency  | EXECUTED    | AMEND USI    | D            |          | 226, 192.10 |
|------------|---------------|--------------|-------------|--------------|--------------|----------|-------------|
| 101006     | lient B VM US | D            | EXECUTED    | AMEND USI    | 0            | 8        | -145,600.00 |
| 1010070    | lient B VM GB | P            | EXECUTED    | AMEND GB     | >            |          | 150,700.00  |
| 4          |               |              |             | 25 - W       |              |          |             |
| 🔲 Resu     | lts 🔁 Hist    | ory 🛃 Fo     | rward 🖪 I   | Notification |              |          |             |
| Allocation |               |              |             |              |              |          |             |
| -          | <b>ul -</b>   | [ -          | [ <b>b</b>  | 1            |              |          | Report      |
| Direction  | Underlying    | Type         | Description | value        | AllInvalue   | Currency | FX Rate     |
| Receive    | Cash          | Margin       | USD         | 226,192.0    | 226,192.00   | USD      | 1.00000     |
| Pay        | Cash          | Substitution | USD         | -226,192.0   | -226,192.00  | USD      | 1.00000     |
|            |               |              |             | 170 665 7    | 170 665 70   | E1 10    |             |
| Receive    | Cash          | Margin       | EUR         | 1/2,665./    | 3 1/2,665./3 | EUR      | 1.3100      |
| Receive    | Cash          | Margin       | EUR         | 1/2,665.7    | 3 1/2,665./3 | EUR      | 1.3100      |

- » Right-click the contract and choose **Action > SUBSTITUTE** to save the changes.
- » You can now settle the margin call transfers as described in Scenario 1.

# Scenario 4

Meet the margin calls by posting collateral securities (this only applies to IM margin calls).

From the Calypso Navigator, navigate to **Processing > Collateral Management > Collateral Manager**.

Set the process date to the client statement's date (the previous day), and load the Collateral Manager report template used to run the COLLATERAL\_MANAGER scheduled task.

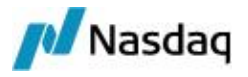

| 💋 Collateral Ma    | nager : Clearing-C    | GM (User | : calypso_user)           |           |                   |                     |
|--------------------|-----------------------|----------|---------------------------|-----------|-------------------|---------------------|
| File Margin Call   | Data View Ex          | port Mar | ket Data Window Help      |           |                   |                     |
| 🛛 🔂 Load 📑 I       | Price 🝷 💑 Alloca      | te 🔹 👩   | Optimize 👻 🏹 Action 👻     | Config    | Reconcilation     | • 🖂 • 🗟 •           |
| Margin Call Filter | 07 P                  | Results  |                           |           |                   |                     |
| 🗄 🛃 📖 📼            | : 먼 🏑                 | Action   | - Dispute - 📝             | 3 4 -     |                   |                     |
| Process Date       | /Time                 |          |                           |           |                   |                     |
| Process Date       | 11/01/2012            | Id       | Contract Name             | Status    | Contract Currency | Global Required Mrg |
| Process time       | 5:58:35 PM            | 100503   | Client A IM Swaps CME     | EXECUTED  | USD               | 300,000.00          |
| Value Date/T       | īme                   | 100504   | Client B IM Swaps CME     | EXECUTED  | USD               | 300,000.00          |
| Value Date         | 10/31/2012            | 100505   | Client A VM Base Currency | EXECUTED  | USD               | 452,384.19          |
| Value time         | 5:58:35 PM            | 100506   | Client B VM USD           | EXECUTED  | USD               | -145,600.00         |
| 🖻 Filter           | 1. and a state of the | 100507   | Client B VM GBP           | EXECUTED  | GBP               | 150,700.00          |
| ProcessingOrg      | CGM LLC               | 100508   | Client B VM EUR           | VALIDATED | EUR               | 0.00                |

Select the contract you want to modify, it will show additional panels at the bottom of the Collateral Manager. You can select the Allocation panel to view the actual margin call trade.

| 🕹 Alloca          | ate 🝷 👩 O       | ptimize 🝷   | Action     | + 🐑 Conf       | fig 🛛 🛃 Re      | concilation | • 🛛 🖂       | • 🖬 •    |
|-------------------|-----------------|-------------|------------|----------------|-----------------|-------------|-------------|----------|
| Results<br>Action | ALLOCATE        | )           | 5 🖬 •      | 8              |                 |             |             |          |
| Id                | Contract        | t Name      | Status     | Action         | Contract C      | urrency G   | lobal Requi | red Mrg  |
| 101001            | House Swaps (   | CME         | VALIDATE   | D EXECUTE      | USD             |             |             | 0.00     |
| 101002            | Client Swaps C  | ME          | VALIDATE   | D EXECUTE      | USD             |             |             | 0.00     |
| 101003            | Client A IM Swa | aps CME     | EXECUTED   | AMEND          | USD             |             | 300         | 0,000.00 |
| 101004            | Client B IM Swa | aps CME     | EXECUTED   | AMEND          | USD             |             | 300         | 0,000.00 |
| 101005            | Client A VM Bas | se Currency | EXECUTED   | AMEND          | USD             |             | 226         | 5,192.10 |
| 101006            | Client B VM US  | 0           | EXECUTED   | AMEND          | USD             |             | -14         | 5,600.00 |
| 101007            | Client B VM GB  | 5           | EXECUTED   | AMEND          | GBP             | 2           | 150         | ,700.00  |
| Allocation        | ults 📑 Hist     | ory 🛃 F     | orward     | ] Notification | n               | _           |             |          |
| <b>Q</b> •        | <b>a</b> -      |             |            |                |                 | 1           | 🔲 🙀 F       | Report 🝷 |
| Direction         | Underlying      | Type D      | escription | Value          | AllInValue      | Currency    | FX Rate     | Contract |
| Receive           | Cash            | Margin US   | D          | 300,000.00     | 300,000.00      | USD         | 1.00000     | USD      |
| •                 |                 | M           |            |                |                 |             |             |          |
| I Unde            | erlyings 📀      | Allocation  | s Interes  | t 🔁 Deta       | ils History 🛛 🎸 | 5 Concentr  | ation 🛛 🔁   | Netted A |

» Click Allocate to bring up the Allocation window. It allows you to substitute the margin call.

Select the Daily Allocation panel.

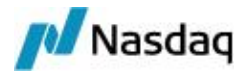

You can enable the Daily Allocation panel from the "Window > Show View" menu if it does not appear.

| S Apply                               | 😹 Close    | Op Op | otimize     |       |            | *        |       |
|---------------------------------------|------------|-------|-------------|-------|------------|----------|-------|
| Cash Browse                           | er         |       |             |       |            |          |       |
| Q-                                    |            |       |             |       |            |          |       |
| Currency                              | Туре       | Fix   | ed Rate     | Index | Tenor      | Source   | Spre  |
| JSD                                   | Fixed Rate |       | 0           |       |            |          |       |
| UR                                    | Fixed Rate |       | 0           |       |            |          |       |
| BP                                    | Fixed Rate |       | 0           |       |            |          |       |
|                                       |            |       |             |       |            |          |       |
| Daily Subs                            | Cash       |       |             |       |            |          |       |
| Daily Security                        | Cash       |       |             |       |            |          | Repor |
| Daily SUBS<br>Daily SUBS<br>Direction | Cash       | Туре  | Description | Value | AllInValue | Currency | Repor |

» Select the row that you want to substitute, and click the substitute icon. It creates a reverse row in the Allocation panel.

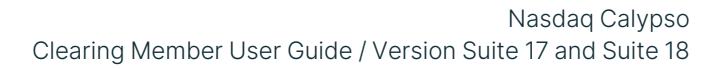

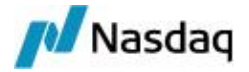

| 🛛 🍼 Apply 😹 Close 🤇        | Optimize      |              |                   | -                                     |                 |          |
|----------------------------|---------------|--------------|-------------------|---------------------------------------|-----------------|----------|
| Security Brow              |               |              |                   |                                       |                 |          |
| Security                   | ÷.            |              |                   |                                       |                 | 1.0.1    |
| BONDS                      |               |              | -                 | 1 1 1 1 1 1 1 1 1 1 1 1 1 1 1 1 1 1 1 | 🔄 Report 🝷 🌺    | J Data 🔻 |
|                            | Product Id    | Product Type |                   | Prd Descript                          | tion            | Produc   |
|                            | 3105          | sona         | BONUB INS 3 1/2 0 | 17/12/09/01/0                         | 77/12/2009/3.5% | EUR      |
|                            | 3108          | Bond         | BondDBR 3 3/4 0   | 1/04/19/0D/0                          | 1/04/2019/3.75% | EUR      |
|                            | 3109          | Bond         | BondOBL 4 10/11   | /13/0D/10/11                          | /2013/4%        | EUR      |
|                            | 3110          | Bond         | BondBKO 4 09/10   | /10/2Y/09/10                          | /2010/4%        | EUR      |
|                            | 3111          | Bond         | ondB 06/18/09/6   | 5M/06/18/200                          | 9/0%            | USD      |
| Load                       | 3112          | Bond         | BondT 0 7/8 02/2  | 8/11/3Y/02/2                          | 8/2012/0.875%   | USD      |
| Security Cash              |               |              |                   |                                       |                 |          |
| Allocation                 |               |              |                   |                                       |                 |          |
|                            | ne            | •            | •                 | Ξ.                                    | Rep Reverse     | Data 👻   |
| Descriptio                 | n             | Directi      | ion Quantity      | Nominal                               | Curre           | Accrual  |
| USD                        |               | ✓ Pay        | 300,000.00        | 300,000.00                            | USD             |          |
| BondT 0 7/8 02/28/11/3Y/02 | 2/28/2012/0.8 | 75% 🔻 Rece   | ive 3,000         | 300,000.00                            | USD             | 0        |
| •                          |               |              |                   |                                       | NEW             |          |

In the Security panel, load the eligible securities. Then double-click the security that you want to use, and the system creates a new row.

Enter the nominal.

Repeat for other securities as needed.

Eligible securities are defined in the margin call contract.

Click **Apply** when you are done.

The margin call trades are created accordingly.

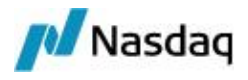

| 101003 C                                             | lient A IM Swa                         | aps CME                                  | EXECUTED                  | AMEND             | USD                             |     | 300,000                            | 0.00                                 |                  |
|------------------------------------------------------|----------------------------------------|------------------------------------------|---------------------------|-------------------|---------------------------------|-----|------------------------------------|--------------------------------------|------------------|
| 101004 C                                             | lient B IM Swa                         | aps CME                                  | EXECUTED                  | AMEND             | USD                             |     | 300,000                            | 0.00                                 |                  |
| 101005 C                                             | lient A VM Bas                         | se Currency                              | EXECUTED                  | AMEND             | USD                             |     | 226,192                            | 2.10                                 |                  |
| 101006 C                                             | lient B VM USI                         | D                                        | EXECUTED                  | AMEND             | USD                             |     | -145,600                           | 0.00                                 |                  |
| 101007 C                                             | lient B VM GB                          | P                                        | EXECUTED                  | AMEND             | GBP                             |     | 150,700                            | 0.00                                 |                  |
| •                                                    |                                        |                                          |                           |                   |                                 |     |                                    |                                      |                  |
| 1                                                    |                                        |                                          |                           |                   |                                 |     |                                    |                                      | _                |
| Allocation                                           | <b>al</b> •                            |                                          |                           |                   |                                 | 1   | 📕 🙀 Repo                           | rt 🕶 🙀                               | D 📮              |
| Allocation                                           | underlying                             | Туре                                     | 1                         | De                | scription                       |     | Value                              | rt 👻 🕺<br>AllInVa                    | D D              |
| Allocation<br>Direction<br>Receive                   | underlying<br>Cash                     | Туре<br>Margin                           | USD                       | De                | scription                       | 1   | Value<br>300,000.00                | rt 👻 🛔<br>AllInVa<br>300,00          | D<br>lue         |
| Allocation<br>Direction<br>Receive<br>Pay            | Underlying<br>Cash<br>Cash             | Type<br>Margin<br>Substitution           | USD<br>USD                | De                | scription                       |     | Value<br>300,000.00<br>-300,000.00 | rt • 4<br>AllInVa<br>300,00          | D<br>lue<br>0.00 |
| Allocation<br>Direction<br>Receive<br>Pay<br>Receive | Underlying<br>Cash<br>Cash<br>Security | Type<br>Margin<br>Substitution<br>Margin | USD<br>USD<br>BondT 0 7/1 | De:<br>8 02/28/11 | scription<br>/3Y/02/28/2012/0.8 | 75% | Value<br>300,000.00<br>-300,000.00 | rt •<br>AllInVa<br>300,00<br>-300,00 | D<br>Iue<br>0.00 |

- » Select the contract and choose **Action > SUBSTITUTE** to save the changes.
- » You can now settle the margin call transfers as described in Scenario 1.

# Scenario 5

Meet the margin calls with a combination of cash and collateral securities (this only applies to IM margin calls).

From the Calypso Navigator, navigate to **Processing > Collateral Management > Collateral Manager**.

Set the process date to the client statement's date (the previous day), and load the Collateral Manager report template used to run the COLLATERAL\_MANAGER scheduled task.

| 💋 Collateral Ma    | nager : Clearing-C      | GM (User | : calypso_user)           |           |                   |                     |
|--------------------|-------------------------|----------|---------------------------|-----------|-------------------|---------------------|
| File Margin Call   | Data View Ex            | port Mar | ket Data Window Help      |           |                   |                     |
| 🛛 🖬 Load 📑         | Price 🔻 🌏 Allocat       | e • 💿    | Optimize 👻 📑 Action 👻     | Config    | Reconcilation     | • 🖂 • 🕞 •           |
| Margin Call Filter | 0 P                     | Results  |                           |           |                   |                     |
| 🗄 🖞 📖 📼            | : 맨 🍌                   | Action   | - Dispute - 🛛             | - II -    |                   |                     |
| Process Date       | /Time                   | Td       | Contract Name             | Status    | Contract Currency | Clobal Dequired Mrg |
| Process Date       | 11/01/2012              | 10       | Contract Name             | Status    | Contract Currency | Global Required Mrg |
| Process time       | 5:58:35 PM              | 100503   | Client A IM Swaps CME     | EXECUTED  | USD               | 300,000.00          |
| Value Date/T       | īme                     | 100504   | Client B IM Swaps CME     | EXECUTED  | USD               | 300,000.00          |
| Value Date         | 10/31/2012              | 100505   | Client A VM Base Currency | EXECUTED  | USD               | 452,384.19          |
| Value time         | 5:58:35 PM              | 100506   | Client B VM USD           | EXECUTED  | USD               | -145,600.00         |
| 🖃 Filter           | Justie solition and the | 100507   | Client B VM GBP           | EXECUTED  | GBP               | 150,700.00          |
| ProcessingOrg      | CGM LLC                 | 100508   | Client B VM EUR           | VALIDATED | EUR               | 0.00                |

Select the contract you want to modify, it will show additional panels at the bottom of the Collateral Manager.

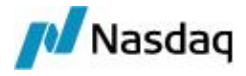

| 🕹 Allocat  | te 🔻 👩 O       | ptimize 👻  | Action      | 🝷 🕄 Conf     | ig 💽 Re     | concilation | • 🖂         | • 🖪 •    |
|------------|----------------|------------|-------------|--------------|-------------|-------------|-------------|----------|
| Results    | ALLOCATE       |            |             |              |             |             |             |          |
| Action     | ALLOCATE       | ) -        | ۰ اه 🗗      |              |             |             |             |          |
| Id         | Contract       | t Name     | Status      | Action       | Contract C  | urrency G   | lobal Requi | red Mrg  |
| 101001 H   | ouse Swaps (   | CME        | VALIDATE    | D EXECUTE    | USD         |             |             | 0.00     |
| 101002 C   | lient Swaps C  | ME         | VALIDATE    | D EXECUTE    | USD         |             |             | 0.00     |
| 101003 C   | lient A IM Swa | aps CME    | EXECUTE     | D AMEND      | USD         | 5           | 300         | 0,000.00 |
| 101004 C   | lient B IM Swa | aps CME    | EXECUTED    | D AMEND      | USD         | 2           | 300         | 0,000.00 |
| 101005 C   | lient A VM Bas | se Currenc | y EXECUTED  | D AMEND      | USD         |             | 226         | 5,192.10 |
| 101006 C   | lient B VM USI | D          | EXECUTED    | D AMEND      | USD         |             | -14         | 5,600.00 |
| 101007 C   | lient B VM GB  | P          | EXECUTED    | D AMEND      | GBP         | 2,          | 150         | 0,700.00 |
| 4          |                |            |             |              |             |             |             |          |
| 🔲 Resul    | ts 🔁 Hist      | ory 🛃      | Forward     | Notification | ı           |             |             |          |
| Allocation |                |            |             |              |             |             |             |          |
| ₽·         | <b>iil -</b>   |            |             |              |             |             | 🔲 🙀 F       | Report 🔻 |
| Direction  | Underlying     | Type       | Description | Value        | AllInValue  | Currency    | FX Rate     | Contract |
| Receive    | Cash           | Margin L   | ISD         | 300,000.00   | 300,000.00  | USD         | 1.00000     | USD      |
| •          |                |            | <u> </u>    |              |             |             |             |          |
| I Under    | lyings 📀       | Allocation | S Interes   | st 🔁 Deta    | ils History | 5 Concentr  | ation 🛛 🔁   | Netted A |

You can select the Allocation panel to view the actual margin call trade.

» Click Allocate to bring up the Allocation window. It allows you to substitute the margin call.

Select the Daily Allocation panel.

You can enable the Daily Allocation panel from the "Window > Show View" menu if it does not appear.

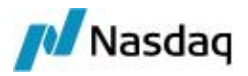

| 🥑 Appl         | y 😹 Close  | O O            | otimize     |                     |                          | -        |                    |
|----------------|------------|----------------|-------------|---------------------|--------------------------|----------|--------------------|
| Cash Brow      | ser        |                |             |                     |                          | _        |                    |
| Q-             |            |                |             |                     |                          |          |                    |
| Currency       | Туре       | Fib            | ed Rate     | Index               | Tenor                    | Source   | Spre               |
| ISD            | Fixed Rate |                | 0           | 1                   |                          |          |                    |
| UR             | Fixed Rate |                | 0           |                     |                          |          |                    |
| BP             | Fixed Rate |                | 0           |                     |                          |          |                    |
|                |            |                |             |                     |                          |          |                    |
| Daily Sue      | Cash       |                |             |                     |                          |          | Pepper             |
| Daily Security | Cash       |                |             | ( value             | ( #HT_11_L               |          | Repor              |
| Daily Security | Cash       | Туре           | Description | Value               | AllInValue               | Currency | Repor              |
| Daily Security | Cash       | Туре<br>Margin | Description | Value<br>300,000.00 | AllInValue<br>300,000.00 | Currency | E Repor<br>FX Rate |

» Select the row that you want to substitute, and click the substitute icon. It creates a reverse row in the Allocation panel.

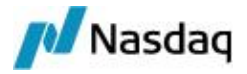

| 🛛 🥑 Apply 😹 Close        | Optimize     |                |      |                 | -             |              |             |                  |
|--------------------------|--------------|----------------|------|-----------------|---------------|--------------|-------------|------------------|
| Security Brow            |              |                |      |                 |               |              |             | ō                |
| Security                 |              |                |      |                 |               | Depart .     |             | the state Minut  |
| BONDS                    |              |                |      |                 |               | E Report     | · 👷 Da      |                  |
|                          | Product Id   | Product Type   |      |                 | Prd Descripti | on           |             | Product Currency |
|                          | 5105         | Dona           | DONG | 0113 3 1/2 07   | 12/09/01/07   | 712/2009/3.  | J 78 L      | .OK              |
|                          | 3108         | Bond           | Bond | IDBR 3 3/4 01/0 | 04/19/0D/01   | /04/2019/3.7 | 75% E       | UR               |
|                          | 3109         | Bond           | Bond | IOBL 4 10/11/1  | 3/0D/10/11/   | 2013/4%      | E           | UR.              |
|                          | 3110         | Bond           | Bond | BKO 4 09/10/1   | 0/2Y/09/10/   | 2010/4%      | E           | UR               |
|                          | 3111         | Bond           | ad   | B 06/18/09/6M   | 1/06/18/2009  | 0%           | L           | JSD              |
|                          | 3112         | Bond           | Bond | T 0 7/8 02/28/  | 11/3Y/02/28   | /2012/0.875  | % L         | JSD              |
| Load                     | 3113         | Bond           | Bond | T 1 3/8 03/15/  | 12/3Y/03/15   | /2012/1.375  | % L         | JSD              |
| Security Cash            |              |                |      |                 |               |              |             |                  |
| Allocation               |              |                |      |                 |               |              |             | D                |
|                          | lame         | •              |      |                 |               | Report       | REVER       | RSE 😺 View       |
| Descrip                  | tion         | Direc          | tion | Quant           | Nominal       | Currency     | Price       | Value A          |
| USD                      |              | 🔻 Pay          | 100  | 200,000.00      | 200,000.00    | USD          | -           | 200,000.         |
| BondT 0 7/8 02/28/11/3Y/ | 02/28/2012/0 | .875% - Rec    | eive | 1,500           | 150,000.00    | USD          |             | 0                |
| BondT 1 3/8 03/15/12/3Y/ | 03/15/2012/1 | .375% - Rec    | eive | 500             | 50,000.00     | USD          |             | 0                |
| 4                        |              |                |      |                 | 1             |              | NEV         | v                |
| 🕑 Daily Allocat 📀        | Allocation   | Netted Positi. |      | Summary         | Concentrat    | tio 👩 Co     | oncentrati. | . 🔁 Netted Allo  |

Modify the nominal of the reverse row, so that you don't reverse the whole cash margin call but you reverse it partially.

In the Security panel, load the eligible securities. Then double-click the security that you want to use, and the system creates a new row.

Enter the nominal.

Repeat for other securities as needed.

Click **Apply** when you are done.

The margin call trades are created accordingly.

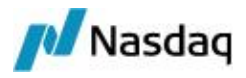

| and the second second                  | lient A IM Swa                         | aps CME                                  | EXECUTED AMEND USD                               | 300,00                             | 0.00                                                                                  |
|----------------------------------------|----------------------------------------|------------------------------------------|--------------------------------------------------|------------------------------------|---------------------------------------------------------------------------------------|
|                                        | E                                      |                                          |                                                  |                                    |                                                                                       |
| 🛄 Resu                                 | lts 🔂 Hist                             | ory 🔀 For                                | rward Rotification                               |                                    |                                                                                       |
| Allocation                             |                                        |                                          |                                                  |                                    | a 4                                                                                   |
|                                        | Mr.                                    |                                          | Depart                                           |                                    | -                                                                                     |
|                                        |                                        |                                          |                                                  | . • 🏭 Data                         | 👻 🙀 Viev                                                                              |
| Direction                              | Underlying                             | Туре                                     | Description                                      | Value                              | <ul> <li>Viev</li> <li>AllInValue</li> </ul>                                          |
| Direction<br>Receive                   | Underlying<br>Cash                     | Type<br>Margin                           | Description                                      | Value<br>300,000.00                | <ul> <li>View</li> <li>AllInValue</li> <li>300,000.00</li> </ul>                      |
| Direction<br>Receive<br>Pay            | Underlying<br>Cash<br>Cash             | Type<br>Margin<br>Substitution           | USD USD                                          | Value<br>300,000.00<br>-200,000.00 | <ul> <li>View</li> <li>AllInValue</li> <li>300,000.00</li> <li>-200,000.00</li> </ul> |
| Direction<br>Receive<br>Pay<br>Receive | Underlying<br>Cash<br>Cash<br>Security | Type<br>Margin<br>Substitution<br>Margin | USD<br>BondT 0 7/8 02/28/11/3Y/02/28/2012/0.875% | Value<br>300,000.00<br>-200,000.00 | <ul> <li>Viev</li> <li>AllInValue</li> <li>300,000.00</li> <li>-200,000.00</li> </ul> |

In this example, you a have USD 100,000 cash margin call, and two collateral securities.

- » Select the contract and choose **Action > SUBSTITUTE** to save the changes.
- » You can now settle the margin call transfers as described in Scenario 1.

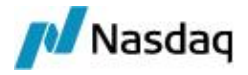

# 2.2 Importing Trades

The trades are captured on the Affirmation Platform and are automatically imported into Calypso.

All the steps between the trade capture on the Affirmation Platform and the VERIFIED status in Calypso, are executed in straight-through processing. They may happen without any user intervention if all the conditions are met. The role of the user is to monitor the proper execution of the processes.

# 2.2.1 Processing Messages through the Exchange Feed

Trades are captured on the Affirmation Platform and routed to Calypso through the CCP and Exchange Feed using Trade Event messages of type BRIDGEMSG.

Based on the BRIDGEMSG workflow shown below, the messages are first created in status PENDING. Then they advance through the workflow as they meet the specified conditions, and trigger additional processes.

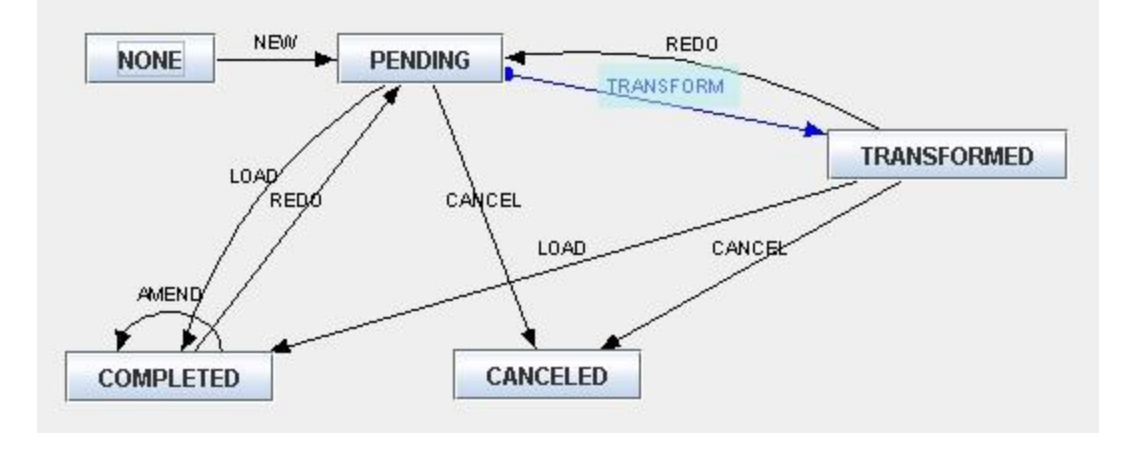

# [NOTE: Transitions highlighted in blue are STP transitions]

# **PENDING Status**

The BRIDGEMSG message is transformed into an Upload Document through the "TransformBridge" rule.

If the transformation is successful, the message automatically moves to status TRANSFORMED, and the ExchangeFeedBridgeEngine creates a GATEWAYMSG message that triggers the Data Uploader. See below.

If the transformation is not successful, the trade remains in status PENDING and an exception is raised in the Task Station. You can monitor the messages in status PENDING.

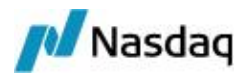

| Bridge N | lessages  | [850]        | ay Errors and W | arnings (0) | Clearing 9  | ST Exceptions [0]      |
|----------|-----------|--------------|-----------------|-------------|-------------|------------------------|
| Trade    | es (30)   |              | ssages (938)    | AI          | Exceptions  | [385]                  |
| From 09/ | 25/2012 1 | 0 09/25/2012 |                 |             |             |                        |
| Task Id  | Trade Id  | Message Type | e Status        |             |             |                        |
| 587521   | 0         | EX_BRIDGE    | PENDING         | CME:type=   | =MissingDat | a~subtype=~item=/      |
| 587518   | 0         | EX_BRIDGE    | PENDING         | CME:type=   | =MissingDat | a~subtype=~item=/      |
| 587515   |           | Tab Name     | Bridge Message  | S           |             | List of Defined Tabs   |
| 587512   |           | Event Class  | Message         |             |             | Trades<br>All Messades |
|          |           | Event Types  | COMPLETED_B     | RIDGEMSG    | ]           |                        |
|          |           |              | EX_BRIDGE       | EMSG        | >>          | MW E cotions           |
|          |           | All          | TRANSFORMED     | _BRIDGEMSG  | <           | Bridge Messages        |

Once you fix the error, you can manually apply the action LOAD that will attempt to transform the message again, and move the trade to status COMPLETED if it is successful.

# TRANSFORMED Status

Once the message is in status TRANSFORMED, and if the creation of the trades has been successful, the Exchange Feed Bridge engine will update the message with the Trade ID and the GATEWAYMSG message status through the "MergeTradeId" rule. The BRIDGEMSG message moves to status COMPLETED.

If the creation of the trades is not successful, the Exchange Feed Bridge engine cancels the message, and it moves to status CANCELED.

# **COMPLETED Status**

The COMPLETED status reflects messages for which the trades have been created.

Once the messages are completed, they have reached the end of their lifecycle.

You can view COMPLETED BRIDGEMSG messages in the Message report.

From the Calypso Navigator, navigate to **Reports > Message Reports > Message Report**.

You can select today's messages of type "BRIDGEMSG" and status COMPLETED.

Sample trade messages received from the CCP.

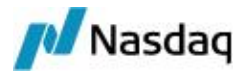

| M            | ort (9/1 | 7/12 10:14 | :43 AM) / ( | EMF MC STA | ATEMENT (  | User: ) (U | ser: calypso_user) |
|--------------|----------|------------|-------------|------------|------------|------------|--------------------|
| Rept         | View E   | xport Ma   | irket Data  | Process    | Utilities  | Help       |                    |
|              | 1        |            |             |            |            |            |                    |
| Criteria     |          |            |             |            |            |            |                    |
| Template Des | cription |            |             |            |            |            |                    |
| Start 09/1   | 7/2012   | -          | Cre         | eationDate | 💌 Туре     | BRIDGE     | MSG                |
| End 09/1     | 7/2012   | -          | •           |            | Receiver   |            |                    |
| Trade lo     | ID       | -          |             |            | Method     |            |                    |
| Transfer lo  | 1        |            |             |            | Contact Id |            |                    |
| Statement lo | 1        |            |             | Ргосе      | essing Org | ALL        | -                  |
| Message lo   | 1        |            |             | M          | essage LE  |            |                    |
| Template     | •        |            |             | Msg        | Linked Id  |            |                    |
| Bundle       | e        |            | ld 🔻        |            |            |            |                    |
| MESSAGE_ID   | Trade Id | GATEWAY    | ADDRES      | S_METHO    | DMESSA     | GE_TYPE    | Message Legal E    |
| 173348       | 191042   |            | All         |            | BRIDGE     | MSG        | CMF_1              |
| 173346       | 191044   |            | All         |            | BRIDGE     | MSG        | CMF_1              |
| 173340       | 191044   |            | All         |            | BRIDGE     | MSG        | CMF 1              |

When you double-click a message, you can view the actual message document sent by the CCP.

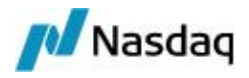

| 🥖 BRIDGE Advice Document Viewer (User: calypso_user) 📃 🗖                                                                |
|----------------------------------------------------------------------------------------------------|
| xml version="1.0" encoding="UTF-8" standalone="yes"? <cme:fpml< th=""></cme:fpml<>                                      |
| xmIns="http://www.fpmI.org/FpML-5/confirmation"                                                                         |
| xmlns:cme="http://www.cmegroup.com/otc-clearing/confirmation"                                                           |
| xmlns:dsig="http://www.w3.org/2000/09/xmldsig#"> <cme:requestconsent< td=""></cme:requestconsent<>                      |
| fpmlVersion="5-0"> <header><messageid< td=""></messageid<></header>                                                     |
| messageldScheme="cme_message_id">180560684 <sentby< td=""></sentby<>                                                    |
| messageAddressScheme="cme_clearingorg_id">CME <sendto< td=""></sendto<>                                                 |
| messageAddressScheme="cme_firm_id">180 <sendto< td=""></sendto<>                                                        |
| messageAddressScheme="cme_exchange_id">CME <creationtimest< td=""></creationtimest<>                                    |
| amp>2012-09-17T08:05:57-05:00 <iscorrection></iscorrection>                                                             |
| false <correlationid< td=""></correlationid<>                                                                           |
| correlationIdScheme="cme_trade_id">560684 <sequencenumbe< td=""></sequencenumbe<>                                       |
| r>1 <trade><tradeheader <="" td="" xsi:type="cme:CMETradeHeader"></tradeheader></trade>                                 |
| xmlns:xsi="http://www.w3.org/2001/XMLSchema-instance"> <partytradeidentifier></partytradeidentifier>                    |
| <partyreference href="clearing_service"></partyreference> <tradeld< td=""></tradeld<>                                   |
| tradeIdScheme="cme_trade_id">560684 <tradeid< td=""></tradeid<>                                                         |
| tradeIdScheme="client_trade_id">8239101-2 <tradeid< td=""></tradeid<>                                                   |
| tradeldScheme="platform_trade_id">8239101 <tradeld< td=""></tradeld<>                                                   |
| tradeldScheme="block_trade_id">8239101 <part< td=""></part<>                                                            |
| yTradeInformation> <partyreference href="clearing_firm"></partyreference> <accountreference< td=""></accountreference<> |
| href="account1"/> <relatedparty><partyreference< td=""></partyreference<></relatedparty>                                |
| href="trade_source"/> <role>InputSource</role> <u ratatedParty> <category< td=""></category<>                           |
| categoryScheme="cme_origin_code">CUSTNogory>                                                                            |
| <tradedate>2012-09-17</tradedate> <cme:datingevent>NEW_TRADE</cme:datingevent>                                          |
| :originatingEvent> <cme:status>ALLEGED</cme:status> <cme:universalswapiden< td=""></cme:universalswapiden<>             |
| tifier>≺cmetissuer                                                                                                    |

# 2.2.2 Processing Messages through the Data Uploader

The GATEWAYMSG messages are processed by the Data Uploader to create the trades.

Based on the GATEWAYMSG workflow shown below, the messages are first created in status PENDING\_ VALID. Then they advance through the workflow as they meet the specified conditions, and trigger additional processes.

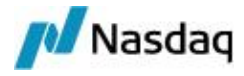

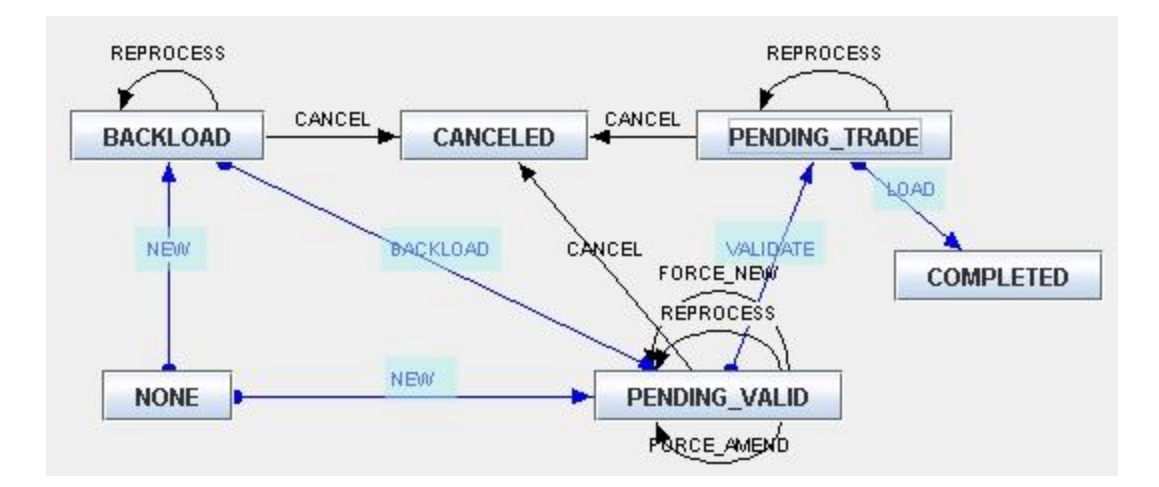

#### [NOTE: Transitions highlighted in blue are STP transitions]

#### **PENDING\_VALID Status**

The GATEWAYMSG message is validated and the trades are created through the "Validate" rule. Two trades are created in Calypso: a trade to reflect the clearing member position at the CCP, and a trade to reflect the client / house position at the clearing member. See below for details on the trade workflow.

If the trades are successfully created, the GATEWAYMSG message moves to status PENDING\_TRADE and COMPLETED.

If the trades are not created, the GATEWAYMSG message remains in status PENDING\_VALID, and an exception is raised in the Task Station. You can monitor the messages in status PENDING\_VALID.

| Bridge N         | lessages ( | 9341  | Gateway Errors and   | Warnings | s [4]   | Clearing ST Exceptions                          |        |
|------------------|------------|-------|----------------------|----------|---------|-------------------------------------------------|--------|
| Trade            | es (58)    |       | All Messages [1096]  |          | All Ex  | ceptions [414]                                  |        |
| From 09/         | 25/2012 To | 09/25 | /2012                |          |         | 10 - E                                          |        |
| Task Id          | Trade Id   |       | Message Type         | Sta      | atus    |                                                 |        |
| 589342           | 196433 E   | EX_GA | TEWAYMSG_ERROR       | PENDING  | J_VALID | type=InvalidData~subty;                         |        |
| 589339           | 196432 B   | EX_GA | TEWAYMSG_ERROR       | PENDING  | 3_VALID | type=InvalidData~subty;                         |        |
| 589332<br>589329 | Tab N      | lame  | Gateway Errors and \ | Varnings |         | List of Defined Tabs                            |        |
|                  | Event (    | Class | Message              |          |         | Trades<br>All Messages                          |        |
|                  |            | lype3 | EX_GATEWAYMSG_I      | REJECT   | >>      | MW N<br>MW N<br>MW FANEL CONFIGURATI            | ON     |
|                  | All        |       |                      |          | <<      | Bridge Mecsages                                 |        |
|                  | Clear      |       |                      |          |         | Gateway Errors and Wa<br>Clearing ST Exceptions | rnings |

#### COMPLETED Status

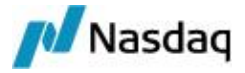

Once the messages are completed, they have reached the end of their lifecycle.

# 2.2.3 Navigating the Trade Workflow

Based on the trade workflow shown below, the trades are first created in status PENDING. Then they advance through the workflow as they meet the specified conditions, and trigger additional processes.

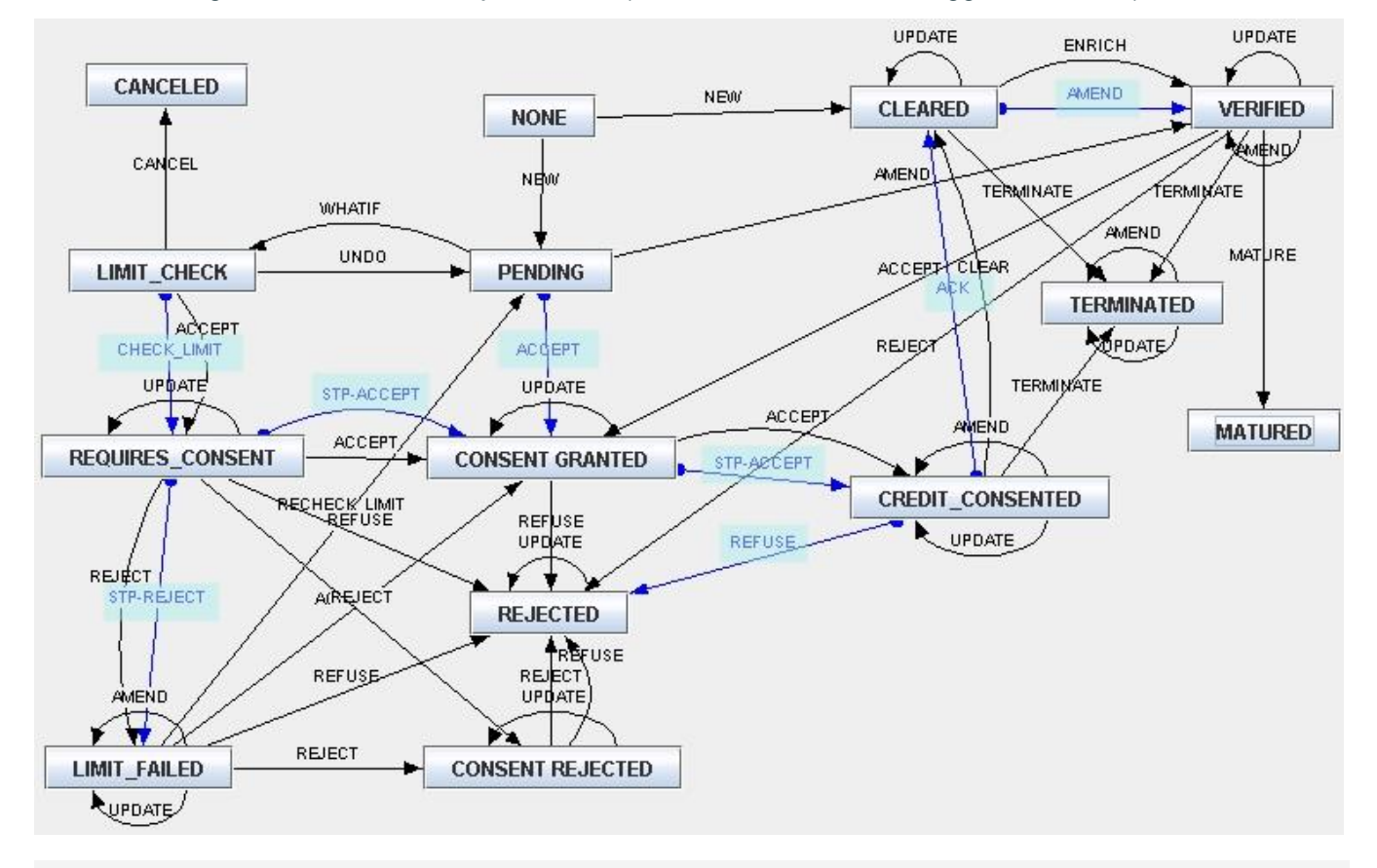

[] [NOTE: Transitions highlighted in blue are STP transitions]

# **PENDING Status**

The limits are checked on the PENDING trades against the ERS Limits of the previous day, and the trades automatically move to status LIMIT\_CHECK and REQUIRES\_CONSENT. Trade keywords are set on the trades to indicate if the limits have passed or not, see below.

# **REQUIRES\_CONSENT Status**

If the limits check passes, the trades automatically move to status CONSENT\_GRANTED and CREDIT\_ CONSENTED.

If the limits check fails, the trades automatically move to status LIMIT\_FAILED.

# CREDIT\_CONSENTED Status

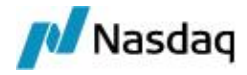

You can view trades in CREDIT\_CONSENTED status in the Trade Browser or in the Task Station, while they are awaiting to be cleared.

You can double-click a trade to bring it up, and choose **Trade > Trade Attributes** to check the trade keywords.

| Trade Attributes Window |             |
|-------------------------|-------------|
| Domain                  |             |
| Name                    | Value       |
| CCP                     | ▼ CME       |
| CCPAccountReference     | AAAA        |
| CCPOriginCode           | ✓ CLIENT    |
| CME Status              | ALLEGED     |
| CMFAccountReference     | 72696       |
| IS_CLIENT               | 🔻 true 🔪    |
| LIMIT_WHATIF_CHECK_PASS | Y 📥         |
| LIMIT_WHATIF_LIMIT_MAX  | 100,000,000 |
| LIMIT_WHATIF_PORTFOLIO  | CME-AAAA    |
| LIMIT_WHATIF_RISK_USAGE | 324,602.46  |
| PlatformTradeID         | 8012378     |
| Status                  | ALLEGED     |

When a trade reaches this status, a consent message is sent to the CCP.

Sample Calypso CONSENT message sent to the CCP.

| Report Data | View E   | export Ma | rket Data | Process | Utilities Help |                      |                         |
|-------------|----------|-----------|-----------|---------|----------------|----------------------|-------------------------|
|             | 4        |           |           |         |                |                      |                         |
| 📑 Criteria  |          |           |           |         |                |                      |                         |
| MESSAGE_ID  | Trade Id | GATEWAY   | ADDRESS   | METHOD  | MESSAGE_TYPE   | Message Legal Entity | TEMPLATE_NAME           |
| 131293      | 142340   | MQ        | CME       |         | CONSENT        | CME                  | CMEBridgeConsentGranter |

The CCP replies with a message indicating if the trade is cleared or not.

Sample "CLEARED" message received from the CCP.

| Message Report PE: OFFICIAL (6/27/12 12:09:46 PM | M) / CMF MC STATEMEN | IT (User: cal | ypso_user)     |              |
|--------------------------------------------------|----------------------|---------------|----------------|--------------|
| Report Data View Export Market Data Proces       | ss Utilities Help    |               |                |              |
|                                                  |                      |               |                |              |
| 🛃 Criteria                                       |                      |               |                |              |
| MESSAGE_ID Trade Id Msg_Attr.UploadObjectAction  | Message Legal Entity | Is External   | ADDRESS_METHOD | MESSAGE_TYPE |
| 131593 142340 AMEND                              | CMF_1                | V             | All            | BRIDGEMSG    |

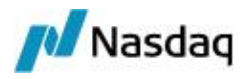

#### BRIDGE Advice Document Viewer (User: calypso\_user)

<?xml version="1.0" ?><cme:FpML

xmlns:cme="http://www.cmegroup.com/otc-clearing/confirmation" mlns:dsig="http://www.w3.org/2000/09/xmldsig#" xmlns="http://www.fpml.org/FpML-5/confirmation"><clearingConfirmed fpmlVersion="5-0"><header><messageId messageldScheme="cme\_message\_id">4Q0490437</messageld><sentB messageAddressScheme="cme\_clearingorg\_id">CME</sentBy><sendTo messageAddressScheme="cme\_firm\_id">4Q0</sendTo><sendTo messageAddressScheme="cme\_exchange\_id">CME</sendTo><creationTil 06-26T17:40:01-05:00</creationTimestamp></header><trade><tradeHeade xmlns:xsi="http://www.w3.org/2001/XMLSchema-instance" xsi:type="cme:CMETradeHeader"><partyTradeIdentifier><partyReference href="clearing\_service"></partyReference><tradeld tradeldScheme="cme\_trade\_id">490437</tradeld><tradeld tradeIdScheme="client\_trade\_id">7830203-2</tradeId><tradeId tradeIdScheme="platform\_trade\_id">7830203</tradeId><tradeId tradeIdScheme="block\_trade\_id">7830203</tradeId></partyTradeIdentifier>< mation><partyReference href="clearing\_firm"></partyReference><accountRe href="account1"></accountReference><relatedParty><partyReference href="trade\_source"></partyReference><role>InputSource</role></relatedPa categoryScheme="cme\_origin\_code">CUS</ortgory></partyTradeInforma >2012-06-26</tradeDate><clearedDate>2012\_27</clearedDate><cme:or NEW\_TRADE</cme:originatingEvent><cme:status>CLEARED</cme:status>

If the trade is cleared, the trade keywords are amended to reflect the cleared status, and the trade automatically moves to status CLEARED, and to status VERIFIED provided the settlement instructions are properly set on the trades.

If the trade is not cleared, it automatically moves to status REJECTED.

# LIMIT\_FAILED Status

You can view trades in LIMIT\_FAILED status in the Trade Browser or in the Task Station, and manually accept or reject the trades.

You can double-click a trade to bring it up, and choose **Trade > Trade Attributes** to check the trade keywords.

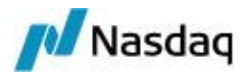

| Trade Attributes Window      |                   |
|------------------------------|-------------------|
| Domain                       | ]                 |
| Name                         |                   |
| CCP                          | ▼ CME             |
| CCPAccountReference          | AAAA              |
| CCPOriginCode                | ✓ CLIENT          |
| CME Status                   | ALLEGED           |
| CMFAccountReference          | 72696             |
| IS_CLIENT                    | l ▼ true          |
| LIMIT_WHATIF_CHECK_ERROR     | Y 🔨               |
| LIMIT_WHATIF_CHECK_ERROR_MSG | No c BMM found in |
| LIMIT_WHATIF_CHECK_PASS      | N A               |
| LIMIT_WHATIF_PORTFOLIO       | CME-AAAA          |
| PlatformTradeID              | 7746240           |

To accept a trade in the Trade Browser, right-click a trade and choose **Action > ACCEPT**. The trade will move to status CONSENT\_GRANTED and CREDIT\_CONSENTED.

To reject a trade in the Trade Browser, right-click a trade and choose **Action > REJECT**. The trade will move to status CONSENT REJECTED.

# CONSENT REJECTED Status

When the trades reach the status CONSENT REJECTED, a reject message is sent to the CCP.

You can view trades in CONSENT REJECTED status in the Trade Browser or in the Task Station, and manually reject the trades. They will move to status REJECTED.

# **REJECTED Status**

You can view trades in status REJECTED in the Trade Browser or in the Task Station.

Trades maybe rejected because they failed the limits check, or because they were refused by the CCP.

Once the trades are rejected, they have reached the end of their lifecycle.

# **CLEARED Status**

If the settlement instructions are not set on the trades, the trades remain in status CLEARED, and an exception is raised in the Task Station. You can monitor the trades in status CLEARED.

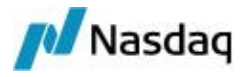

| ExchangeFeed [70   | 🖳 Cleared Trades - NO  | SDI [27]  |          |                         |
|--------------------|------------------------|-----------|----------|-------------------------|
| Gateway Err        | Warnings [423]         | Clea      | ring ST  |                         |
| MW Messages [10    | 278] MW Exceptions     | [5454]    | Bridge   |                         |
| Trades [1785]      | All Messages (1010     | 5]        | All Ex   |                         |
| From 09/01/2012 To | 09/25/2012             |           |          |                         |
|                    | Comme                  | ent 4     |          |                         |
| 1. No SI FOUND for | CASH CPTY_HOUSE/ExtC   | ≎ounterPa | rty/EUR/ |                         |
| 1. No. SLEOUND for | CASH OPTY HOUSE/Ever   | `ounterPa | M/ELIR/  |                         |
| Tab Name           | Cleared Trades - NO SD | 1         |          | List of Defined Tabs    |
| Event Class        | Trade                  | -         |          | Cleared Trades - NO SDI |
| Event Types        | CLEARED_TRADE          |           |          | All PANEL CONFIGURATION |
|                    | EX_MISSING_SI          |           | >>       | All                     |

# **VERIFIED Status**

You can view trades in status VERIFIED in the Trade Browser using the "New Trades" trade filter for example.

| Andres   | browser / Trau  | e browser (User: Caly | pso_user)               |                                               |                  |
|----------|-----------------|-----------------------|-------------------------|-----------------------------------------------|------------------|
| Report   | Data View E     | xport Market Data     | Process Utilities Help  |                                               |                  |
|          | 3               |                       |                         |                                               |                  |
| Crite    | eria            |                       |                         |                                               |                  |
| Trade Id | Mirror Trade Id | Book                  | CounterParty.Short Name | Product Description                           | Principal Amount |
| 142344   | 142340          | CPTY_AAAA             | CPTY_A                  | Swap/12/28/2021/P:JPY 1.23700 /R:JPY/LIBOR/6M | 35,000,000       |
| 142340   | 142344          | PO4SWAP_CLIENT        | CME                     | Swap/12/28/2021/P:JPY/LIBOR/6M /R:JPY 1.23700 | 35,000,000       |
| 142336   | 142335          | CPTY_HOUSE            | CPTY_HOUSE              | Swap/12/28/2021/P:JPY/LIBOR/6M /R:JPY 1.23700 | 35,000,000       |
| 440005   | 142336          | POASWAP HOUSE         | CME                     | Swap(12)/28/2021/PUPY 1 23700 /PUPY/LIBOR(6M  | 35 000 000       |

In this example, the first 2 trades are the mirror trades created for a client trade, and the last 2 trades are the mirror trades created for a house trade.

Once the trades are verified, they trigger various processes in the system: Account positions, fees computation, etc. See details below.

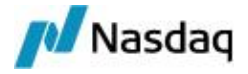

# 2.3 Generating Intraday Margin Calls

This currently only applies to LCH.

You can generate intraday margin calls as margin calls are made by LCH during the day.

The margin call trades are generated by the scheduled task CLEARING\_INTRADAY\_MARGIN which is automatically executed throughout the day by the Scheduler engine.

The margin call trades are associated with the IM contracts (client or house) of the clearing member facing the CCP, and can be viewed in the Collateral Manager as "previous margin".

Sample LCH report:

|            |             |                      |         | Currenc |            |        |               |          |
|------------|-------------|----------------------|---------|---------|------------|--------|---------------|----------|
| Cobdate    | Scmmnemonic | SCMName<br>CALYPSO   | Account | γ       | Valuedate  | Ppspay | Prescall      | Timesent |
| 20/11/2012 |             | MEGA BANK            |         |         | 20/11/2012 |        |               | 6.2      |
| 00:00:00   | CC1         | CCFCM                | С       | USD     | 00:00:00   | #EMPTY | 943,239.80    | 6:33     |
| 20/11/2012 |             | CALYPSO<br>MEGA BANK |         |         | 20/11/2012 |        |               | 2        |
| 00:00:00   | CC1         | CCFCM                | C       | USD     | 00:00:00   | #EMPTY | 25,706,046.64 | 16:51    |

Margin call trade generated by the scheduled task:

| Trade   Detail | s   Fees | CounterParty Book CLIENT Status VERIFIED       |
|----------------|----------|------------------------------------------------|
| From CALYPS    | o_Us     | ProcessingOrg Trade Date 11/20/2012 8:14:00 AM |
| Pay            | Cash     | Transfer Type ITD_COLLATERAL Contract le       |
|                |          |                                                |
|                |          |                                                |
|                |          |                                                |
|                |          |                                                |
|                |          |                                                |

The trade keyword "ITDTimestamp" shows the time of the margin call.

Margin call entry in the Collateral Manager:

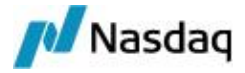

| Margin Call Entry | 5 th X         |  |  |  |  |
|-------------------|----------------|--|--|--|--|
| 1 1 =             | 🖉 • 🗟          |  |  |  |  |
| Trade Margin      | -9,407,654.68  |  |  |  |  |
| Net Exposure      | -9,407,654.68  |  |  |  |  |
| Threshold Am      | -0.00          |  |  |  |  |
| P n Required      | -9,407,654.68  |  |  |  |  |
| Total Prev Mrg    | -25,706,046.64 |  |  |  |  |
| Constituted Mrg   | 16,298,391.96  |  |  |  |  |
| Constituted M     | 16,298,391.96  |  |  |  |  |
| Minimum Tran      | 0.00           |  |  |  |  |
| Global Requir     | 16,298,391.96  |  |  |  |  |
| 🖉 Cash Margin     | 0.00           |  |  |  |  |
| Security Margin   | 0.00           |  |  |  |  |
| / Security S      |                |  |  |  |  |
| 🖉 Interest        | 0.00           |  |  |  |  |
| Interest Balance  | 0.00           |  |  |  |  |

In this example, it would result in a return of collateral at EOD.

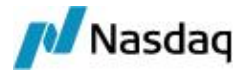

# 2.4 Computing Account Positions

Trades in status VERIFIED update the account positions using the Transfer engine, the Inventory engine, and the Margin Call engine:

- CASH\_SETTLEMENT clearing transfers update:
  - The Client Cash Account @ Clearing Member positions
  - The Internal Counterparty Cash Account @ Clearing Member positions
  - The Margin\_Call positions
  - The Clearing Member House Nostro Account @ Agent positions
  - The Clearing Member Agent Nostro Account @ Agent positions

You can view account positions using the Inventory Position report.

From the Calypso Navigator, navigate to **Reports > Nostro/Custodian Positions > Inventory Position**.

Sample inventory positions:

| AGGREGATION                         | Agent    | Position Type | Book | May 22, 2013  | May 23, 2013  | May 24, 2013  |
|-------------------------------------|----------|---------------|------|---------------|---------------|---------------|
| BOCashPosition                      | -        |               |      |               |               |               |
| 🕈 🔁 AUD                             | <u></u>  |               |      | 23,709.42     | 23,709.42     | 23,709.42     |
| 🔶 🦳 CALYPSO_US_TRADING@FCM_CME_IRD  | <u> </u> |               |      | 805.53        | 805.53        | 805.53        |
| 🗢 🚞 CALYPSO_US_TRADING_AUD_CASH@FCM | l;       |               |      | -22,330.26    | -22,330.26    | -22,330.26    |
| 👇 🧰 CUST_A@FCM_CME_IRD              |          |               |      | -721.27       | -721.27       | -721.27       |
| - CUST_A_AUD_CASH@FCM               | L        |               |      | 45,955.42     | 45,955.42     | 45,955.42     |
| 🔶 🧰 CHF                             |          |               | 19   | 20,000.00     | 20,000.00     | 20,000.00     |
| 🔶 🧰 EUR                             |          |               |      | -2,021,758.60 | -2,021,758.60 | -2,021,758.60 |
| 🔶 🧰 GBP                             | Į        |               |      | 3,712,303.75  | 3,712,303.75  | 3,712,303.75  |
| 🖕 🛅 JPY                             |          |               | 12   | -1,255,392    | -1,255,392    | -1,255,392    |
| 🖕 🛅 USD                             |          |               |      | -6,587,128.69 | -6,587,128.69 | -6,587,128.69 |

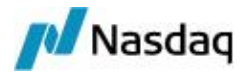

# 2.5 Computing Fees

Fees are computed on the trades based on the fee configuration:

- Daily fees Clearing Member COMMISSION\_FEE and Clearing Member EXECUTION\_FEE
   Daily fees are automatically computed on the trades when the trades move to status VERIFIED through the AutomaticFees rule.
- Periodic fees CCP COMMISSION\_FEE, CCP MAINTENANCE\_FEE, Clearing Member MAINTENANCE\_FEE
   Periodic fees are automatically computed on billing trades.
- Initial margin fees IM\_BASED\_FEE, automatically computed on billing trades.

You can monitor fees in the Consolidated Fee Report.

From the Calypso Navigator, navigate to **Reports > Fees & Settlements > Consolidated Fee Report**.

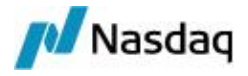

# 2.6 Importing the CCP Files

The CCP files are imported into Calypso using scheduled tasks. The scheduled tasks are automatically executed by the Scheduler engine.

The scheduled tasks perform the following:

 CDML files processing - You first need to store the files into the system using the scheduled task CLEARING\_TRANSLATE\_TO\_CDML. Then you can process the files using the scheduled task CLEARING\_ PROCESS\_FROM\_CDML.

The scheduled task CLEARING\_PROCESS\_FROM\_CDML consumes the imported tradeValuationReport and initialMarginRreport CDML reports.

- A set of scheduled tasks allow importing market data:
  - CLEARING\_IMPORT\_MARKET\_DATA
  - CLEARING\_IMPORT\_SCENARIO\_SHIFTS

If any error occurs during the scheduled tasks processing, an exception is raised in the Task Station.

| Bridge Messages [1436] Gateway Errors and Warnings [1 |                   |                                     | ys (1201           | Clearing ST Exceptions [6] |            |                                 |  |  |
|-------------------------------------------------------|-------------------|-------------------------------------|--------------------|----------------------------|------------|---------------------------------|--|--|
| Trades                                                | [287] All Me      | ssages [419                         | 97] All Exceptions |                            |            | MW Messages [4220]              |  |  |
| From 09/                                              | 24/2012 To 09/25  | /2012                               |                    |                            |            |                                 |  |  |
| Task Id                                               | Date & T          | ïme                                 |                    |                            |            |                                 |  |  |
| 473095                                                | 9/24/12 9:39:13.8 | 03 AM PDT                           | Report             | Cash Settle                | ement Rep  | ort (File Name = REP00016c%     |  |  |
| 473094                                                | 9/24/12 9:39:13.8 | 03 AM PDT                           | Missing            | g data for rep             | oort CashS | SettlementReport on valuation d |  |  |
| 473093<br>473092                                      | Tab Name          | Clearing S                          | T Except           | tions                      |            | List of Defined Tabs            |  |  |
| 473091<br>473090                                      | Event Class       | Exception                           |                    | -                          |            | Trades<br>All Messages          |  |  |
|                                                       | Event Types       | EX_CLEARING_DOWNLOAD                |                    |                            |            | All Exceptions<br>MW Messages   |  |  |
|                                                       |                   | EX_CLEARING_SETTLEMENT              |                    |                            |            |                                 |  |  |
|                                                       | AII               | EX_CME_CLEARING<br>EX_EOD_BO_MARGIN |                    |                            |            | Gateway Frons and Warnings      |  |  |
|                                                       | Clear             | EX_LCH_CLEARING                     |                    |                            |            | Clearing ST Exceptions          |  |  |

If the scheduled tasks are successful, you can view the trades in the Trade Browser, and double-click a trade to view its details.

Sample Clearing Transfer trade of type CASH\_SETTLEMENT.
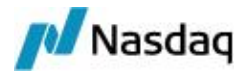

| 🖉 Clearing Transfei | r(CASH_SET                                                                                                    | TLEMENT/-1  | 92.43 USD)                          | -PO is Caly  | pso Clearing | US FCM (30   | 7612) - Ve                                                                                                    | ersion : 2 Mod | User :(lv | i 🖪 🛙 |
|---------------------|----------------------------------------------------------------------------------------------------|-------------|-------------------------------------|--------------|--------------|--------------|----------------------------------------------------------------------------------------------------|----------------|-----------|-------|
| Trade Back Office   | ClearingTra                                                                                                    | nsfer Analy | tics Pricing I                      | Env Markel   | Data Utiliti | es Help      |                                                                                                    |                |           |       |
| Trade Details Fee   | es                                                                                                    |             |                                     |              |              |              |                                                                                                    |                |           |       |
| CCP LCH             |                                                                                                    | Counte      | erParty Bo                          | ook ALCH I   | ₹D ▼         | Status       | D                                                                                                    | ID 🗾 3         | 07612     |       |
| PO CALYPSO_L        | JS                                                                                                    | Proces      | singOrg                             |              |              |              |                                                                                                    | Mirror id 3    | 06248     |       |
| Client CUSTOMER     | _A                                                                                                    | Counte      | erParty Tr                          | ade Date     | 04/11/2013   | 8:00:00 Pf   | M Set                                                                                                    | tle Date 04/12 | 2/2013    |       |
| Pay Principal       | 192.43                                                                                                    | Ccy         | USD 💌                               | Transfer Typ | e CASH_SE    | TTLEMENT     | Accor                                                                                                    | unt CUST_A@    | PFCM_LCH  | _IRD  |
| Туре                | Date                                                                                                    | Start Date  | End Date                            | Currency     | Amount       | Legal Entity | Pay/Rec                                                                                                    | Known Date     | Method    | Input |
| CS PAI              | 04/12/2013                                                                                                    | 04/12/2013  | 04/12/2013                          | USD          | 1.66         | CUSTOMER A   | REC                                                                                                    | 04/11/2013     |           | 0     |
| CS_FRA_PAYMENT      | 04/12/2013                                                                                                    | 04/12/2013  | 04/12/2013                          | USD          | 0            | CUSTOMER A   | REC                                                                                                    | 04/11/2013     |           | 0     |
| CS_NPV_ADJUSTED     | 04/12/2013                                                                                                    | 04/12/2013  | 04/12/2013                          | USD          | 397,905.11   | CUSTOMER A   | PAY                                                                                                    | 04/11/2013     |           | 0     |
| CS_NPV_ADJUSTED     | 04/15/2013                                                                                                    | 04/15/2013  | 04/15/2013                          | USD          | 397,905.11   | CUSTOMER A   | REC                                                                                                    | 04/12/2013     |           | 0     |
| CS_CONSIDERATN      | 04/12/2013                                                                                                    | 04/12/2013  | 04/12/2013                          | USD          | 0            | CUSTOMER A   | REC                                                                                                    | 04/11/2013     |           | C     |
| CS_INTERESTS        | 04/12/2013                                                                                                    | 04/12/2013  | 04/12/2013                          | USD          | 0            | CUSTOMER A   | REC                                                                                                    | 04/11/2013     |           |       |
|                     | CONTRACTOR OF A CONTRACTOR OF A CONTRACTOR OF A CONTRACTOR OF A CONTRACTOR OF A CONTRACTOR OF A CONTRACTOR OF A |             | A DESCRIPTION OF A DESCRIPTION OF A | Cardo Decos  |              |              | and the short of the second second seco |                |           |       |

#### Sample Collateral Exposure trade.

| Colla  | ateralExposu     | reInitial Margin/U | SD/01/01  | 2012/OPEN   | -PO is Calyps | so Glob | al Marke  | ts (39736 |
|--------|------------------|--------------------|-----------|-------------|---------------|---------|-----------|-----------|
| Trade  | Back Office      | CollateralExposure | Analytics | Pricing Env | Market Data   | View    | Utilities | Help      |
| Trade  | Details Fee      | s                  |           |             |               |         |           |           |
| Cp     | CLIENT A         |                    |           | Client      | CLI           | ENT A   |           |           |
| Во     |                  | PCGM               | [         | Status VE   | RIFIED        |         | ID        | - 397     |
|        |                  |                    |           |             |               |         |           |           |
| ~      |                  |                    |           |             |               |         |           |           |
| Gener  | ai<br>Instrument | Direction          | Sta       | art Date    | End Dat       | te      | Ope       | en/Term   |
| Initia | l Margin 🛛 🔻     | Sell               | 01/01/    | 2012        |               |         | OPEN      | *         |

Sample PL Marks for CollateralExposure trades are displayed using **Position & Risk > Official P&L Marks > Official P&L Mark Report** from the Calypso Navigator.

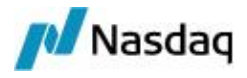

| Criteria           |                |        |                  |                |             |            |                | <b>ф</b> ×    |  |
|--------------------|----------------|--------|------------------|----------------|-------------|------------|----------------|---------------|--|
| Name Value         |                |        |                  |                | Nar         | ne         | V              | Value         |  |
| Book               | Book ALL       |        |                  | Pricing Enviro | nment       | FROMDB     |                |               |  |
| Include Trades     |                |        |                  | From Date      |             | 10/31/2012 |                |               |  |
| Include Positions  |                |        |                  | To Date        |             | 10/31/2012 |                |               |  |
| Trade ID           |                |        | Adjustments Only |                |             |            |                |               |  |
| External Reference |                |        | Adjustment Type  |                |             |            |                |               |  |
| Position/Trade     | Position or Tr | ade Id | Pricing Env      | Val Date       | Book        | Currency   | Measure Name   | Measure Value |  |
| Trade              | -              | 39737  | FROMDB           | Oct 31,2012    | CLIENTB@CGM | USD        | INITIAL_MARGIN | 400,000.00    |  |
| Trade              |                | 39737  | FROMDB           | Oct 31,2012    | CLIENTB@CGM | USD        | MARGIN_CALL    | 300,000.00    |  |
| Trade              |                | 39736  | FROMDB           | Oct 31,2012    | CLIENTA@CGM | USD        | INITIAL_MARGIN | 400,000.00    |  |
| Trade              |                | 39736  | FROMDB           | Oct 31,2012    | CLIENTA@CGM | USD        | MARGIN_CALL    | 300,000.00    |  |

# 2.6.1 Importing Market Data

Market data are used to compute margin call requirements, and to replicate margins.

The following scheduled tasks are automatically executed by the Scheduler engine to import market data:

- CLEARING\_IMPORT\_MARKET\_DATA:
  - Variation margin curves
  - Initial margin curves
  - Rate Index quotes and FX quotes
- CLEARING\_IMPORT\_SCENARIO\_SHIFTS:
  - Curve shifting scenarios for ERS Risk calculations
- Setup examples are described in details in the Calypso Clearing Margin Estimation Guide.

### 2.6.2 Computing Margin Calls

By default, the margin calls are computed in Cash on the initial margins and variation margins using the scheduled task COLLATERAL\_MANAGEMENT.

This scheduled task is automatically executed by the Scheduler engine.

| Template           | Clearing OTC |
|--------------------|--------------|
| Collateral Context | default      |
| Price method       |              |
| Optimization       |              |

#### [) [NOTE: The template is a Collateral Manager template]

For IM contracts, the scheduled task loads the corresponding Collateral Exposure trades.

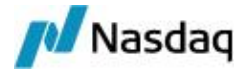

For VM contracts, the scheduled task loads the cash accounts associated with the margin call contracts. The exposure is the inventory THEORETICAL Margin\_Call position that has been updated by the CASH\_ SETTLEMENT Clearing Transfer trades.

You can use the Collateral Manager to view the exposure on the various contracts. See examples below. From the Calypso Navigator, navigate to **Processing > Collateral Management > Collateral Manager**.

### Sample IM Contract

| Results       |                   |               |              |                          | a                   |            |
|---------------|-------------------|---------------|--------------|--------------------------|---------------------|------------|
| Action .      | Dispute 👻         | 5 4 -         |              |                          |                     |            |
| Id            | Contract Name     | Status        | Action       | Contract Currency        | Global Required Mrg | 1          |
| 101001 House  | e Swaps CME       | VALIDATED     | EXECUTE      | USD                      | 0.0                 | 0          |
| 101002 Client | Swaps CME         | VALIDATED     | EXECUTE      | USD                      | 0.0                 | 0          |
| 101003 Client | A IM Swaps CME    | EXECUTED      | AMEND        | USD                      | 300,000.0           | 0          |
| 4             |                   |               |              |                          | 2                   |            |
| Results       | 🔁 History 🛃 F     | orward        | Notification |                          |                     |            |
| Underlyings   |                   |               |              |                          | <del>م</del> 4      | >          |
| 📑 🔹 Disp      | oute 👻 🛃 Mai      | ching 👻 🔀     | 3            | 🗏 🐖 Report 👻             | 🐖 Data 👻 🐖 View     |            |
| Trade Id      | Product Type Ne   | t Balance     |              | Descriptio               | n                   |            |
| 39736 Coll    | ateralExposure 30 | 00,000.00 Col | ateralExpo   | sureInitial Margin/USD/0 | 1/01/2012/OPEN      |            |
| 1             | Trade Details Fe  | es            | _            | Client                   | CLIENT A            | <u>^</u>   |
| I Underlyin   | Book CLIENTA      | @CGM          | 1            | Status VE                | RIFIED              | ID 39736   |
|               | -General          | Dire          | ction        | Start Date               | End Date            | Open/Term  |
|               | Initial Margin    | Sell          | •            | 01/01/2012               |                     |            |
|               | •                 |               |              |                          |                     | •          |
|               | MarketData Pricer | Params Res    | ults         |                          |                     |            |
|               |                   |               |              | INITIAL_MARGIN           | MA                  | RGIN_CALL  |
|               | Pay/Rec           |               |              | 400                      | ,000.00             | 300,000.00 |

### Sample VM Contract - Single Currency Scenario

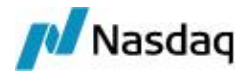

All the positions are converted to the base currency.

| Results           |                  |           |          |         |                |                | <b>D P</b>  |   |
|-------------------|------------------|-----------|----------|---------|----------------|----------------|-------------|---|
| Action -          | Dispute 👻        | <u>اه</u> | •        |         |                |                |             |   |
| Id (              | Contract Name    | Stat      | us Ac    | tion (  | Contract Curre | ncy Global Red | quired Mrg  |   |
| 101003 Client A   | A IM Swaps CME   | EXECUT    | ED AME   | ND US   | SD             |                | 300,000.00  | - |
| 101004 Client E   | IM Swaps CME     | EXECUT    | ED AME   | ND US   | SD             |                | 300,000.00  |   |
| 101005 Client #   | VM Base Currence | y EXECUT  | ED AME   | ND US   | SD             |                | 226,192.10  | - |
| •                 |                  |           |          |         |                |                | *           |   |
| Results           | 🗄 History 🛛 🖂    | Forward   | Notif    | ication |                |                |             |   |
| Margin Call Cash  | Positions        |           |          |         |                |                | _⊐ + ×      |   |
| 🖬 🖬 •             |                  |           |          | 100     | 🙀 Report       | t 👻 🙀 Data 🕤   | View 🗸      |   |
| ProcessingOrg     | Book             | Currency  | Agent    | Accou   | unt Position   | Type Oct 3     | 1, 2012     |   |
| CGM LLC           | CGM-CLIENT       | GBP       | CLIENT A | N/A     | THEORET        | ICAL           | 0.00        |   |
| CGM LLC           | CLIENTA@CGM      | USD       | CLIENT A | N/A     | THEORET        | ICAL           | -146,000.00 |   |
| CGM LLC           | CLIENTA@CGM      | GBP       | CLIENT A | N/A     | THEORET        |                | 49,500.00   |   |
|                   |                  |           |          |         |                |                |             |   |
| Underl.           | Allocat          | nterest   | Detail   | FX QU   | ΟΤΕ            | tte Netted .   | Cash P      |   |
| Quote Name        | Quote Type       | Bid       | Ask      | Oper    | Close          | Ľ.             |             |   |
| FX.GBP.USD        | ▼ Price          | 1.620000  | 1.620000 | 1.6200  | 00 1.620000    |                |             |   |
|                   |                  |           |          |         |                |                |             |   |
| Criteria          |                  |           |          |         |                | д×             |             |   |
| Template Descri   | ption            |           |          |         |                |                |             |   |
| Start 10/31       | /2012            | •         |          | End 10  | /31/2012       | • •            |             |   |
| Position Date     | Settle           | -         | Aggrega  | tion    | Book/Agent/Ac  | count 💌        |             |   |
| Position Class    | Margin_Call      | -         | Counte   | erparty | CLIENT A       |                |             |   |
| Position Type     | Theoretical      |           | Contract | Id      |                |                |             |   |
| Position Value    | Quantity         | -         | Custom F | Filter  |                | *              |             |   |
| Position Directio | n All 💌          | 🗖 Offset, | Pos Casł | n/Sec   | Both           | *              |             |   |
| Closing Bal.      |                  |           |          |         |                |                |             |   |
| Cash              |                  |           |          |         | INVENTORY      | ×              |             |   |
|                   |                  |           |          |         | POSITION       |                |             |   |
| ProcessingOrg     | Book             | Curr      | ency     | Agent   | Account        | Oct 31, 2012   |             |   |
| CGM LLC           | CLIENTA@CGM      | 1 USD     | CL       | IENT A  | N/A            | -146,000.00    |             |   |
| CGM LLC           | CLIENTA@CGM      | 1 GBP     | CL       | IENT A  | N/A            | -49,500.00     |             |   |

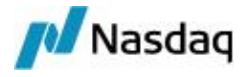

#### Sample VM Contract - Multi Currency Scenario

There is one VM contract for each currency, and a margin call for each currency.

USD

| 101006 Client E  | 3 VM USD      | EXECUT   | ED AME!  | ND USD  | ~             | -        | 145,600.00   |
|------------------|---------------|----------|----------|---------|---------------|----------|--------------|
| 101007 Client E  | 3 VM GBP      | EXECUT   | ED AME   | ND GBP  |               |          | 150,700.00 🖵 |
|                  |               |          |          |         | USD           |          | *            |
| Results          | 🔥 History 🛛 🖂 | Forward  | Notifi   | cation  |               |          |              |
| Margin Call Cash | Positions     |          |          |         |               |          | ∃ ₽ ×        |
| 🖬 🖬 •            |               |          |          |         | 🕵 Report 👻    | 🙀 Data 👻 | 🙀 View 👻     |
| ProcessingOrg    | Book          | Currency | Agent    | Account | Position Type | Oct 8    | 2012         |
| CGM LLC          | CLIENTB@CGM   | USD      | CLIENT B | N/A     | THEORETICAL   |          | 145,600.00   |

GBP

| 101006 Client 8  | B VM USD      | EXECUT   | ED AME   | ND USD  |               | -145,600.0 |             |
|------------------|---------------|----------|----------|---------|---------------|------------|-------------|
| 101007 Client I  | B VM GBP      | EXECUT   | ED AME   | ND GBP  |               | 150,700.00 |             |
| 4                |               | 10       |          |         |               |            | Þ           |
| Results          | 🔥 History 🛛 🖂 | Forward  | Notifi   | ication | GBP           |            |             |
| Margin Call Casl | n Positions   |          |          |         |               |            | ∂₽×         |
| 🖬 🖬 •            |               |          |          |         | 🐺 Report 👻    | 🙀 Data     | 🐺 View 👻    |
| ProcessingOrg    | Book          | Currency | Agent    | Account | Position Type | Oct        | , 2012      |
| CGM LLC          | CLIENTB@CGM   | GBP      | CLIENT B | N/A     | THEORETICAL   |            | -150,700.00 |
| CGM LLC          | CGM-CLIENT    | GBP      | CLIENT B | N/A     | THEORETICAL   |            | 0.00        |

Based on the generated cash margin calls, IM requirements and VM requirements will be posted to the client statement, and the clients can choose how to meet those requirements.

See Process Margin Calls for details.

# 2.6.3 Generating the Client Statements

The scheduled task CLEARING\_STATEMENT generates the client statements.

This scheduled task is automatically executed by the Scheduler engine.

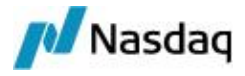

| Task Description          | 2.0                |                               |                               |  |  |  |  |
|---------------------------|--------------------|-------------------------------|-------------------------------|--|--|--|--|
| Task Type:                | CLEARING_ST        | FATEMENT                      |                               |  |  |  |  |
| External Reference:       | 0.0001 DAILY CUS01 |                               |                               |  |  |  |  |
| Comments:                 | 0.0001 DAILY       | 0.0001 DAILY CUS01            |                               |  |  |  |  |
| Description:              | 0.0001 DAILY CUS01 |                               |                               |  |  |  |  |
| Execution Parameters      |                    |                               |                               |  |  |  |  |
| Attempts: 1               | Retry A            | fter: 0 minutes               | Expected Execution            |  |  |  |  |
| JVM Settings: -XX:M       | axPermSize=19      | 2M -Djava.util.Arrays.useL    | egacyMergesort=true           |  |  |  |  |
|                           |                    |                               |                               |  |  |  |  |
| Log Settings:             |                    |                               |                               |  |  |  |  |
| Task Notification Options | Publish Busin      | ess Events To User:           | <b>_</b>                      |  |  |  |  |
| Task Attributes           |                    |                               |                               |  |  |  |  |
| CCPs                      |                    | CME, LCH, ICE CLEAR CREDIT    |                               |  |  |  |  |
| Static Data Filter        |                    |                               |                               |  |  |  |  |
| Client                    | Client             |                               | CU501                         |  |  |  |  |
| Layout Style              |                    | Default                       |                               |  |  |  |  |
| Mode                      |                    | Daily                         |                               |  |  |  |  |
| New Trades for IRS        | New Trades for IRS |                               | 0001 - CALYPUS New Trades IRD |  |  |  |  |
| New Trades for FXND       | )F                 | 0001 - CALYPUS New Trades NDF |                               |  |  |  |  |
| New Trades for CDX        |                    |                               |                               |  |  |  |  |

From the Calypso Navigator, navigate to **Reports > Message Reports > Message Report** to view the client statements.

| MESSAGE_TYPE       | Msg Status | Message Legal Entity |
|--------------------|------------|----------------------|
| CLEARING_STATEMENT | TO_BE_SENT | CUSTOMER_B           |
| CLEARING_STATEMENT | TO_BE_SENT | CUSTOMER_A           |

You can double-click a CLEARING\_STATEMENT message to view the actual statement.

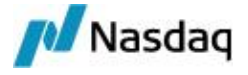

### 2.6.4 "Default" Client Statement

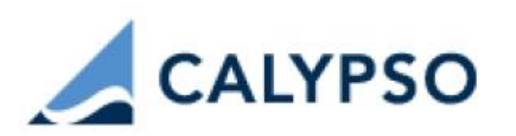

# Daily Statement on 2015-10-07 for CUS01

CUS01 99 PArk Avenue New York , NY , 10016

#### Clearing Cash Flows Summary

|                        | AUD        | CAD       | CHF       | EUR          | GBP            | JPY         |
|------------------------|------------|-----------|-----------|--------------|----------------|-------------|
| Beginning Cash Balance | 431,678.66 | -7,925.06 | 43,030.11 | 1,044,235.64 | -17,502,783.96 | 119,184,641 |
| Commissions/Fees       | 0.00       | 0.00      | 0.00      | 0.00         | 0.00           | 0           |
| PAI                    | 0.00       | 0.00      | 0.00      | 0.14         | 0.00           | o           |
| Coupons                | 0.00       | 0.00      | 0.00      | 0.00         | 0.00           | 0           |
| FRA Settlements        | 0.00       | 0.00      | 0.00      | 0.00         | 0.00           | o           |
| Upfront Fees           | 0.00       | 0.00      | 0.00      | 0.00         | 0.00           | 0           |
| Credit Premium         | 0.00       | 0.00      | 0.00      | 0.00         | 0.00           | 0           |
| Credit Event           | 0.00       | 0.00      | 0.00      | 0.00         | 0.00           | 0           |
| Credit Coupon          | 0.00       | 0.00      | 0.00      | 0.00         | 0.00           | 0           |
| Credit Event Rebate    | 0.00       | 0.00      | 0.00      | 0.00         | 0.00           | 0           |
| Cash Movements         | 0.00       | 0.00      | 0.00      | 0.00         | 0.00           | 0           |
| Ending Cash Balance    | 431,678.66 | -7,925.06 | 43,030.11 | 1,044,235.78 | -17,502,783.96 | 119,184,641 |

#### Partial view of a "Default" client statement

The fields of the client statement are described in details below.

All the fields are populated for the client statement's date unless otherwise specified.

#### Clearing Cash Flows Summary

The clearing cashflows are displayed in the Client Statement based on the Fee transfer dates using the logic described below.

#### Logic of Non-NPV Flows (fees other than CS\_NPV\_ADJUSTED and CS\_NPV\_REV)

The following non-NPV Clearing Cashflows are included in the Client Statement: any fee where, Known Date < Statement Date < Available Date < Settle Date.

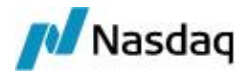

From this set of fees, we determine whether they are pending or not using the Available Date. When the Available Date of the Fee is equal to the Statement Date, they are not pending and are included in the Financial Summary section of the statement. In all other cases, the amounts are considered pending and re included in the pending section of the statement.

#### Logic of NPV Flows (CS\_NPV\_ADJUSTED and CS\_NPV\_REV fees)

The logic is slightly different because these amounts are a snapshot of the position valuation at one point in time. Therefore we only want to include this amount in the statement on one and only one date.

The criteria for including NPV flows in the statement is to include only those fees whose Known Date is equal to the Statement Date.

From this set of fees, if the Available Date of the Fee is equal to the Statement Date, the fee is included in the non-pending section of the statement. If the Available Date is not equal to the Statement Date, the fee is included in the pending section of the statement.

| Client Statement Field | Calypso Source                                                                                                    |  |  |  |  |
|------------------------|----------------------------------------------------------------------------------------------------|--|--|--|--|
| Beginning Cash         | = Starting Balance from Account Activity report - NPV - Cash Initial Margin.                                                                                     |  |  |  |  |
| Balance                | Starting Balance from Account Activity report for Client Cash Accounts based on ACTUAL Client positions.                                                         |  |  |  |  |
|                        | The system uses the Account Activity report template provided when running the scheduled task.                                                                   |  |  |  |  |
|                        | [NOTE: ACTUAL positions are based on settled transfers from CASH_<br>SETTLEMENT clearing transfer trades]                                                        |  |  |  |  |
|                        | NPV is NPV from previous day (CS_NPV_ADJUSTED transfers for which Available<br>Date = Statement Date - 1 business day, based on the Clearing Business Calendar). |  |  |  |  |
|                        | Initial Margin is the "Value" column of the Margin Call Position report.                                                                                         |  |  |  |  |
| Commissions/Fees       | Non pending fees.                                                                                                    |  |  |  |  |
|                        | COMMISSION from CASH_SETTLEMENT clearing transfer trades.                                                                                                    |  |  |  |  |
|                        | TERM_FEES from CASH_SETTLEMENT clearing transfer trades.                                                                                                    |  |  |  |  |
|                        | FEE from CASH_SETTLEMENT clearing transfer trades.                                                                                                    |  |  |  |  |
|                        | IM_BASED_FEE from billing trades.                                                                                                    |  |  |  |  |
| PAI                    | Non pending fees.                                                                                                    |  |  |  |  |
|                        | CS_PAI from CASH_SETTLEMENT clearing transfer trades.                                                                                                    |  |  |  |  |
| Coupons                | Non pending fees.                                                                                                    |  |  |  |  |
|                        | CS_COUPON from CASH_SETTLEMENT clearing transfer trades.                                                                                                    |  |  |  |  |
|                        | CS_CASH_DELIVERY from CASH_SETTLEMENT clearing transfer trades.                                                                                                  |  |  |  |  |
|                        | CASH_DELIVERY from CASH_SETTLEMENT clearing transfer trades.                                                                                                    |  |  |  |  |

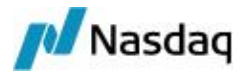

| Client Statement Field                                            | Calypso Source                                                                                                    |  |  |  |
|-------------------------------------------------------------------|----------------------------------------------------------------------------------------------------|--|--|--|
|                                                                   | CS_INTERESTS from CASH_SETTLEMENT clearing transfer trades.                                                                                              |  |  |  |
| FRA Settlements                                                   | Non pending fees.                                                                                                    |  |  |  |
|                                                                   | CS_FRA_PAYMENT from CASH_SETTLEMENT clearing transfer trades.                                                                                            |  |  |  |
| Upfront Fees                                                      | Non pending fees.                                                                                                    |  |  |  |
|                                                                   | CS_FEES from CASH_SETTLEMENT clearing transfer trades.                                                                                                   |  |  |  |
|                                                                   | CS_CONSIDERATN from CASH_SETTLEMENT clearing transfer trades.                                                                                            |  |  |  |
| Cash Movements                                                    | Settled COLLATERAL, SUBSTITUTION, and MARGIN_CALL cash movements from Account Activity report for Client Cash Accounts based on ACTUAL Client positions. |  |  |  |
|                                                                   | Available Date = Statement Date.                                                                                                    |  |  |  |
| Ending Cash Balance                                               | = Beginning Cash Balance + Commissions/Fees + PAI + Coupons + FRA Settlements<br>+ Upfront Fees + Cash Movements                                         |  |  |  |
| <ccp> <product< td=""><td>Non pending fees.</td></product<></ccp> | Non pending fees.                                                                                                    |  |  |  |
| Type> NPV                                                         | CS_NPV_ADJUSTED from CASH_SETTLEMENT clearing transfer trades.                                                                                           |  |  |  |
| Total NPV                                                         | Total of all <ccp> <product type=""> NPV rows.</product></ccp>                                                                                           |  |  |  |
| Total Equity                                                      | = Ending Cash Balance + Total NPV                                                                                                    |  |  |  |
| Pending                                                           | Pending fees.                                                                                                    |  |  |  |
| Commissions/Fees                                                  | COMMISSION from CASH_SETTLEMENT clearing transfer trades.                                                                                                |  |  |  |
|                                                                   | TERM_FEES from CASH_SETTLEMENT clearing transfer trades.                                                                                                 |  |  |  |
|                                                                   | FEE from CASH_SETTLEMENT clearing transfer trades.                                                                                                    |  |  |  |
|                                                                   | IM_BASED_FEE from billing trades.                                                                                                    |  |  |  |
| Pending PAI                                                       | Pending fees.                                                                                                    |  |  |  |
|                                                                   | CS_PAI from CASH_SETTLEMENT clearing transfer trades.                                                                                                    |  |  |  |
| Pending Coupons                                                   | Pending fees.                                                                                                    |  |  |  |
|                                                                   | CS_COUPON from CASH_SETTLEMENT clearing transfer trades.                                                                                                 |  |  |  |
|                                                                   | CS_CASH_DELIVERY from CASH_SETTLEMENT clearing transfer trades.                                                                                          |  |  |  |
|                                                                   | CASH_DELIVERY from CASH_SETTLEMENT clearing transfer trades.                                                                                             |  |  |  |
|                                                                   | CS_INTERESTS from CASH_SETTLEMENT clearing transfer trades.                                                                                              |  |  |  |
| Pending FRA Set-                                                  | Pending fees.                                                                                                    |  |  |  |
| tlements                                                          | CS_FRA_PAYMENT from CASH_SETTLEMENT clearing transfer trades.                                                                                            |  |  |  |
| Pending Upfront Fees                                              | Pending fees.                                                                                                    |  |  |  |
|                                                                   | CS_FEES from CASH_SETTLEMENT clearing transfer trades.                                                                                                   |  |  |  |

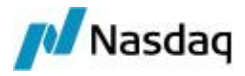

| Client Statement Field            | Calypso Source                                                                                                    |
|-----------------------------------|----------------------------------------------------------------------------------------------------|
|                                   | CS_CONSIDERATN from CASH_SETTLEMENT clearing transfer trades.                                                                                                    |
| Pending Cash<br>Movements         | The Pending Cash Movements row is sourced from the transfers of type<br>COLLATERAL, SUBSTITUTION and MARGIN_CALL based on the following criteria:<br>Xfer Trade Date <= Statement Date, Xfer Trade Date < Xfer Settle Date, and Xfer<br>Settle Date > Statement Date. |
| Pending NPV                       | Pending fees.                                                                                                    |
|                                   | CS_NPV_ADJUSTED from CASH_SETTLEMENT clearing transfer trades.                                                                                                    |
| Total Pending Cash                | = Sum (Pending: Commissions/Fees, PAI, Coupons, FRA Settlements, Upfront Fees, NPV)                                                                                                    |
| Total Equity plus<br>Pending Cash | = Total Equity + Total Pending Cash                                                                                                    |
| FX Rates                          | FX rate.                                                                                                    |

#### Separate Settlements

Only appears when you have chosen to breakdown variation margins by components.

Same as "Financial Summary - Clearing Cash Flows" for the cashflows associated with the variation margin contract.

#### Initial Margin Summary

There is one section per currency.

| Client Statement Field         | Calypso Source                                                                                                    |
|--------------------------------|----------------------------------------------------------------------------------------------------|
| Margin Requirement             | Initial margin amount calculated by the CCP. Amount from the CCP files.                                                               |
|                                | Net Balance from margin call contract.                                                                                                |
| Cash Collateral                | Current market value of cash deposited as collateral for IM contracts from Margin<br>Call Position report "All in Value" for IM cash. |
| Non Cash Collateral            | Current market value of securities deposited as collateral from Margin Call Position report "All in Value" for securities.            |
| Total Collateral               | = Cash Collateral + Non Cash Collateral                                                                                               |
| Excess/Deficit                 | = Margin Requirement + Total Collateral                                                                                               |
| Pending Cash<br>Collateral     | Unsettled CASH margin call trade with Settlement Date > Statement Date + 1 business day.                                              |
| Pending Non-Cash<br>Collateral | Unsettled SECURITY margin call trade with Settlement Date > Statement Date + 1 business day.                                          |

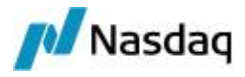

| Client Statement Field                            | Calypso Source                                          |
|---------------------------------------------------|---------------------------------------------------------|
| Total Pending<br>Collateral                       | = Pending Cash Collateral + Pending Non-Cash Collateral |
| Total Collateral Plus<br>Pending Collateral       | = Total Collateral + Total Pending Collateral           |
| Excess/Deficit<br>Including Pending<br>Collateral | = Excess/Deficit + Total Pending Collateral             |

### Summary of Payments

| Client Statement Field | Calypso Source                                      |
|------------------------|-----------------------------------------------------|
| Clearing Cash Flows    | = Total Equity plus Pending Cash                    |
| Initial Margin         | = Sum (Excess/Deficit Including Pending Collateral) |
| Net Excess/Deficit     | = Clearing Cash Flows + Initial Margin              |
| FX Rates               | FX rates.                                           |

### Trading Activity

There is one section per product type.

The system uses the Trade Browser report templates "New Trades for IRS", "New Trades for FXNDF", "New Trades for CDX" provided when running the scheduled task CLEARING\_STATEMENT.

It shows trades cleared on the client statement's date.

### **Open Trades**

There is one section per product type.

The system uses the Trade Browser report templates "Open Trades for IRS", "Open Trades for FXNDF", "Open Trades for CDX" provided when running the scheduled task CLEARING\_STATEMENT.

It shows trades cleared before the client statement's date.

#### **Terminated Trades**

There is one section per product type.

The system uses the Trade Browser report template "Terminated Trades for IRS", "Terminated Trades for FXNDF", "Terminated Trades for CDX" provided when running the scheduled task CLEARING\_STATEMENT.

It shows trades terminated on the client statement's date.

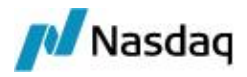

#### **Matured Trades**

There is one section per product type.

The system uses the Trade Browser report template "MaturedTrades for IRS", "Matured Trades for FXNDF", "Matured Trades for CDX" provided when running the scheduled task CLEARING\_STATEMENT.

It shows trades matured on the client statement's date.

#### Account Activity

The system uses the Account Activity report template "Account Activity Template" provided when running the scheduled task CLEARING\_STATEMENT.

It shows the Client ACTUAL cash positions.

It shows the following:

- Clearing fees (e.g. PAI, Coupons, Upfront fees, etc.), provided they are settled (as the template uses the ACTUAL cash positions)
- VM margin call trades (Cash Movements).
- FCM's fees
- Other amounts (e.g. interests, adjustments, rebates, etc.)

#### Pending Account Activity

The system uses the Account Activity report template "Account Activity Template" provided when running the scheduled task CLEARING\_STATEMENT.

It shows however the Client THEORETICAL cash positions on position date = Trade Date.

It shows the cashflow types: INTEREST, PAYDOWN, COLLATERAL, SUBSTITUTION, MARGIN CALL for Margin Call Type "VM".

The Pending Account Activity can be reconciled with the pending sections of the Separate Settlements and Clearing Cash Flow Summary sections.

### Margin Call Activity

The system uses the Collateral Manager "Allocation" report template "Collateral Allocation Template" provided when running the scheduled task CLEARING\_STATEMENT.

It shows the margin calls generated by the scheduled task COLLATERAL\_MANAGEMENT.

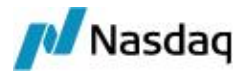

| MarginCallAllocationEntry Report (11/8/12 1:43:34 PM) (User: calypso_user) |           |              |          |             |             |             |  |  |
|----------------------------------------------------------------------------|-----------|--------------|----------|-------------|-------------|-------------|--|--|
| Report Data View E                                                         | xport Mar | ket Data 🛛 U | tilities | Help        |             |             |  |  |
|                                                                            |           |              |          |             |             |             |  |  |
| Criteria                                                                   |           |              |          |             |             |             |  |  |
| MarginCallConfig.Name                                                      | Direction | Underlying   | Type     | Description | Value       | AllInValue  |  |  |
| Client A IM Swaps CME                                                      | Receive   | Cash         | Margin   | USD         | 300,000.00  | 300,000.00  |  |  |
| Client A VM Base Currency                                                  | Receive   | Cash         | Margin   | USD         | 226, 192.00 | 226,192.00  |  |  |
| Client B IM Swaps CME                                                      | Receive   | Cash         | Margin   | USD         | 300,000.00  | 300,000.00  |  |  |
| Client B VM GBP                                                            | Receive   | Cash         | Margin   | GBP         | 150,700.00  | 150,700.00  |  |  |
| Client B VM USD                                                            | Pay       | Cash         | Margin   | USD         | -145,600.00 | -145,600.00 |  |  |

#### Margins on Deposit

The system uses the Collateral Manager "Margin Call Position" report template "Collateral Position Template" provided when running the scheduled task CLEARING\_STATEMENT.

It shows the Margin\_Call ACTUAL positions.

| MarginCallPositionEntry Report (11/8/12          | 2:18:22   | 2 PM) / SW/ | AP-MCPO | 5ITION (Usei | : calypso | _user)         |
|--------------------------------------------------|-----------|-------------|---------|--------------|-----------|----------------|
| Report Data View Export Market Data U            | Itilities | Help        |         |              |           |                |
|                                                  |           |             |         |              |           |                |
| Criteria                                         |           |             |         |              |           |                |
| MarginCallConfig.Name                            | Туре      | Currency    | Haircut | All-In Value | FX Rate   | Contract Value |
| MarginCallConfig.Name: Client A VM Base Currency |           |             | _       |              |           |                |
| Client A VM Base Currency                        | Cash      | USD         | 0       | -146,000.00  | 1.00000   | -146,000.00    |
| Client A VM Base Currency                        | Cash      | GBP         | 0       | -49,500.00   | 1.6200    | -80, 192. 10   |
|                                                  |           |             |         |              |           | -226, 192. 10  |
| MarginCallConfig.Name: Client B VM GBP           |           |             |         |              | 0         |                |
| Client B VM GBP                                  | Cash      | GBP         | 0       | -150,700.00  | 1.00000   | -150,700.00    |
|                                                  |           |             |         |              |           | -150,700.00    |
| MarginCallConfig.Name: Client B VM USD           |           |             |         |              | 0         |                |
| Client B VM USD                                  | Cash      | USD         | 0       | 145,600.00   | 1.00000   | 145,600.00     |
|                                                  |           |             |         |              |           | 145,600.00     |

► For a description of the templates used by the scheduled task CLEARING\_STATEMENT, please refer to the Calypso Clearing Member Setup Guide.

# 2.6.5 "Condensed" Client Statement

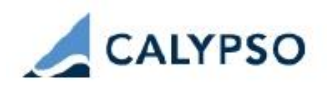

# Daily Statement on 2015-10-07 for CUS01

CUS01 99 PArk Avenue New York , NY , 10016

#### **Clearing Cash Flows Summary**

|                                          | AUD        | CAD       | CHF       | EUR          | GBP            | JPY         |
|------------------------------------------|------------|-----------|-----------|--------------|----------------|-------------|
| FX Rates                                 | 0.72463768 | 1.300000  | 0.970000  | 1.13000000   | 1.54000000     | 119.930000  |
| Intraday Funding<br>Amount               | 0.00       | 0.00      | 0.00      | 0.00         | 0.00           | 0           |
|                                          |            |           |           |              |                |             |
| Beginning Cash<br>Balance                | 431,678.66 | -7,925.06 | 43,030.11 | 1,044,235.64 | -17,502,783.96 | 119,184,641 |
| CALYPUS Commissions                      | 0.00       | 0.00      | 0.00      | 0.00         | -7,500,000.00  | 0           |
| CCP Fees                                 | 0.00       | 0.00      | 0.00      | 0.00         | 0.00           | 0           |
| PAI                                      | 0.00       | 0.00      | 0.00      | 0.14         | 0.00           | 0           |
| Coupons                                  | 0.00       | 0.00      | 0.00      | 0.00         | 0.00           | 0           |
| FRA Settlements                          | 0.00       | 0.00      | 0.00      | 0.00         | 0.00           | 0           |
| FX Settlements                           | 0.00       | 0.00      | 0.00      | 0.00         | 0.00           | 0           |
| Upfront Fees                             | 0.00       | 0.00      | 0.00      | 0.00         | 0.00           | 0           |
| Interest                                 | 0.00       | 0.00      | 0.00      | 0.00         | 0.00           | 0           |
| Cash Movements                           | 0.00       | 0.00      | 0.00      | 0.00         | 0.00           | 0           |
| Ending Cash Balance                      | 431,678.66 | -7,925.06 | 43,030.11 | 1,044,235.78 | -25,002,783.96 | 119,184,641 |
|                                          |            |           |           |              |                |             |
| CME - IRD NPV                            | 0.00       | 0.00      | 0.00      | 0.00         | 0.00           | 0           |
| LCH - IRD NPV                            | 0.00       | 0.00      | 0.00      | 37,108.58    | 159,125.30     | 0           |
| Net VM Excess/Deficit                    | 431,678.66 | -7,925.06 | 43,030.11 | 1,081,344.36 | -24,843,658.66 | 119,184,641 |
|                                          |            |           |           |              |                |             |
| Pending Settlements                      | 0.00       | 0.00      | 0.00      | 0.00         | -542,465.75    | -894,435    |
| Net VM Excess/Deficit<br>(Incl. Pending) | 431,678.66 | -7,925.06 | 43,030.11 | 1,081,344.36 | -25,386,124.41 | 118,290,206 |

Partial view of a "Condensed" client statement

The fields of the client statement are described below.

All the fields are populated for the client statement's date unless otherwise specified.

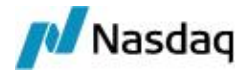

### Clearing Cash Flows Summary

| Client Statement Field          | Calypso Source                                                                                                    |
|---------------------------------|----------------------------------------------------------------------------------------------------|
| FX Rates                        | FX rate.                                                                                                    |
| Intraday Funding<br>Amount      | ITD margin calls.                                                                                                    |
| Beginning Cash<br>Balance       | = Starting Balance from Account Activity report - NPV - Cash Initial Margin -<br>Beginning Cash Balance from separate settlements                             |
|                                 | Starting Balance from Account Activity report for Client Cash Accounts based on ACTUAL Client positions.                                                      |
|                                 | The system uses the Account Activity report template provided when running the scheduled task.                                                                |
|                                 | [NOTE: ACTUAL positions are based on settled transfers from CASH_<br>SETTLEMENT clearing transfer trades]                                                     |
|                                 | NPV is NPV from previous day (CS_NPV_ADJUSTED transfers for which Available Date = Statement Date - 1 business day, based on the Clearing Business Calendar). |
|                                 | Initial Margin is the "Value" column of the Margin Call Position report.                                                                                      |
| <clearing member=""></clearing> | Non pending fees.                                                                                                    |
| Commissions                     | Fees from billing trades and simple transfer trades:                                                                                                    |
|                                 | <clearing member="">_<ccp>_TRANS_FEE</ccp></clearing>                                                                                                    |
|                                 | <clearing member="">_<ccp>_MAINT_FEE</ccp></clearing>                                                                                                    |
|                                 | <clearing member="">_<ccp>_CUSTODY_FEE</ccp></clearing>                                                                                                    |
|                                 | <clearing member="">_<ccp>_IM_FEE</ccp></clearing>                                                                                                    |
| <ccp> Fees</ccp>                | Non pending fees.                                                                                                    |
|                                 | IM_BASED_FEE from billing trades and simple transfer trades.                                                                                                  |
| PAI                             | Non pending fees.                                                                                                    |
|                                 | CS_PAI from CASH_SETTLEMENT clearing transfer trades.                                                                                                    |
| Coupons                         | Non pending fees.                                                                                                    |
|                                 | CS_COUPON from CASH_SETTLEMENT clearing transfer trades.                                                                                                    |
|                                 | CS_CASH_DELIVERY from CASH_SETTLEMENT clearing transfer trades.                                                                                               |
|                                 | CASH_DELIVERY from CASH_SETTLEMENT clearing transfer trades.                                                                                                  |
|                                 | CS_INTERESTS from CASH_SETTLEMENT clearing transfer trades.                                                                                                   |
| FRA Settlements                 | Non pending fees.                                                                                                    |

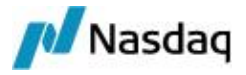

| Client Statement Field                                            | Calypso Source                                                                                                    |
|-------------------------------------------------------------------|----------------------------------------------------------------------------------------------------|
|                                                                   | CS_FRA_PAYMENT from CASH_SETTLEMENT clearing transfer trades.                                                                                                    |
| FX Settlements                                                    | PRINCIPAL from CASH_SETTLEMENT clearing transfer trades.                                                                                                    |
| Upfront Fees                                                      | Non pending fees.                                                                                                    |
|                                                                   | UPFRONT_FEE from CASH_SETTLEMENT clearing transfer trades.                                                                                                    |
|                                                                   | CS_FEES from CASH_SETTLEMENT clearing transfer trades.                                                                                                    |
|                                                                   | CS_CONSIDERATN from CASH_SETTLEMENT clearing transfer trades.                                                                                                    |
| Interest                                                          | INTEREST from interest bearing trades, billing trades, and from Account Activity report for Client Cash Accounts based on ACTUAL Client positions.                |
| Cash Movements                                                    | Settled PAYDOWN, COLLATERAL, SUBSTITUTION, and MARGIN_CALL cash movements from Account Activity report for Client Cash Accounts based on ACTUAL Client positions. |
|                                                                   | Available Date = Statement Date.                                                                                                    |
| Ending Cash Balance                                               | = Beginning Cash Balance + Commissions + Fees + PAI + Coupons + FRA<br>Settlements + FX Settlements + Upfront Fees + Interest + Cash Movements                    |
| <ccp> <product< td=""><td>Non pending fees.</td></product<></ccp> | Non pending fees.                                                                                                    |
| Type> NPV                                                         | CS_NPV_ADJUSTED from CASH_SETTLEMENT clearing transfer trades.                                                                                                    |
| Net VM Excess/Deficit                                             | = Ending Cash Balance + Total of all <ccp> <product type=""> NPV rows.</product></ccp>                                                                            |
| Pending Settlements                                               | Pending:                                                                                                    |
|                                                                   | <clearing member=""> Commissions</clearing>                                                                                                    |
|                                                                   | <ccp> Fees</ccp>                                                                                                    |
|                                                                   | PAI                                                                                                    |
|                                                                   | Coupons                                                                                                    |
|                                                                   | FRA Settlements                                                                                                    |
|                                                                   | FX Settlements                                                                                                    |
|                                                                   | Upfront Fees                                                                                                    |
|                                                                   | Cash Movements                                                                                                    |
|                                                                   | NPV                                                                                                    |
| Net VM Excess/Deficit<br>(Incl. Pending)                          | = Net VM Excess/Deficit + All pending settlements                                                                                                    |
| <ccp> <product> Mar-</product></ccp>                              | Initial margin amount calculated by the CCP. Amount from the CCP files.                                                                                           |
| gin Requirement                                                   | = Net Balance (no buffer) from margin call contract                                                                                                    |
|                                                                   | The domain "Collateral.Multiplier" must contain the value "Buffer" so that the system can report margin requirements based on collateral multipliers.             |

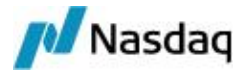

| Client Statement Field                     | Calypso Source                                                                     |
|--------------------------------------------|------------------------------------------------------------------------------------|
| <clearing member=""> IM<br/>(%)</clearing> | = Net Balance (with buffer) - Net Balance (no buffer)                              |
| <clearing member=""><br/>Buffer</clearing> | = Buffer                                                                           |
| Total IM Requirement                       | = Margin Requirement + IM (%) + Buffer                                             |
| IM Cash Balance                            | Cash collateral position.                                                          |
| IM Non Cash Balance                        | Non cash collateral position.                                                      |
| Total Collateral                           | = IM Cash Balance + IM Non Cash Balance                                            |
| Net IM Excess/Deficit                      | = Total Collateral - Total IM Requirement                                          |
| IM Cash (Pending)                          | = Cash Theoretical Position Valuation – Cash Actual Position Valuation             |
| IM Non-Cash<br>(Pending)                   | = (Non-Cash Theoretical Position Valuation) – (Non-Cash Actual Position Valuation) |
| Total IM Collateral<br>(Pending)           | = IM Cash (Pending) + IM Non-Cash (Pending)                                        |
| Net IM Excess/Deficit<br>(Incl. Pending)   | = Net IM Excess/Deficit + Total IM Collateral (Pending)                            |
| Net Excess/Deficit                         | = Net IM Excess/Deficit (Incl. Pending) + Net VM Excess/Deficit (Incl. Pending)    |
| Separate Settlement<br><vm flow=""></vm>   | Separate VM flow.                                                                  |
| Net Excess/Deficit<br>Separate Settlement  | Total of all Separate Settlements                                                  |

### **Trading Activity**

There is one section per product type.

The system uses the Trade Browser report templates "New Trades for IRS", "New Trades for FXNDF", "New Trades for CDX" provided when running the scheduled task.

It shows trades cleared on the client statement's date.

### **Open Trades**

There is one section per product type.

The system uses the Trade Browser report templates "Open Trades for IRS", "Open Trades for FXNDF", "Open Trades for CDX" provided when running the scheduled task.

It shows trades cleared before the client statement's date.

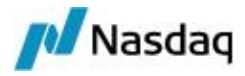

#### **Terminated Trades**

There is one section per product type.

The system uses the Trade Browser report template "Terminated Trades for IRS", "Terminated Trades for FXNDF", "Terminated Trades for CDX" provided when running the scheduled task.

It shows trades terminated on the client statement's date.

#### **Matured Trades**

There is one section per product type.

The system uses the Trade Browser report template "MaturedTrades for IRS", "Matured Trades for FXNDF", "Matured Trades for CDX" provided when running the scheduled task.

It shows trades matured on the client statement's date.

#### Account Activity

The system uses the Account Activity report template "Account Activity Template" provided when running the scheduled task.

It shows the Client ACTUAL cash positions.

#### Margin Call Activity

The system uses the Collateral Manager "Allocation" report template "Collateral Allocation Template" provided when running the scheduled task.

It shows the margin calls generated by the scheduled task COLLATERAL\_MANAGEMENT.

| MarginCallAllocationEntry Report (11/8/12 1:43:34 PM) (User: calypso_user) |           |              |          |             |             |             |  |  |
|----------------------------------------------------------------------------|-----------|--------------|----------|-------------|-------------|-------------|--|--|
| Report Data View E                                                         | xport Mar | ket Data 🛛 U | tilities | Help        |             |             |  |  |
|                                                                            |           |              |          |             |             |             |  |  |
| Criteria                                                                   |           |              |          |             |             |             |  |  |
| MarginCallConfig.Name                                                      | Direction | Underlying   | Type     | Description | Value       | AllInValue  |  |  |
| Client A IM Swaps CME                                                      | Receive   | Cash         | Margin   | USD         | 300,000.00  | 300,000.00  |  |  |
| Client A VM Base Currency                                                  | Receive   | Cash         | Margin   | USD         | 226, 192.00 | 226,192.00  |  |  |
| Client B IM Swaps CME                                                      | Receive   | Cash         | Margin   | USD         | 300,000.00  | 300,000.00  |  |  |
| Client B VM GBP                                                            | Receive   | Cash         | Margin   | GBP         | 150,700.00  | 150,700.00  |  |  |
| Client B VM USD                                                            | Pay       | Cash         | Margin   | USD         | -145,600.00 | -145,600.00 |  |  |

#### Margins on Deposit

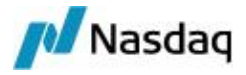

The system uses the Collateral Manager "Margin Call Position" report template "Collateral Position Template" provided when running the scheduled task.

It shows the Margin\_Call ACTUAL positions.

| Report Data View Export Mediat Data 1            | Hilition | Hele     |         |              |         |                |
|--------------------------------------------------|----------|----------|---------|--------------|---------|----------------|
| Report Data view Export Market Data U            | Juildes  | пер      |         |              |         |                |
|                                                  |          |          |         |              |         |                |
| Criteria                                         |          |          |         |              |         |                |
| MarginCallConfig.Name                            | Туре     | Currency | Haircut | All-In Value | FX Rate | Contract Value |
| MarginCallConfig.Name: Client A VM Base Currency |          |          |         |              |         |                |
| Client A VM Base Currency                        | Cash     | USD      | 0       | -146,000.00  | 1.00000 | -146,000.00    |
| Client A VM Base Currency                        | Cash     | GBP      | 0       | -49,500.00   | 1.6200  | -80, 192. 10   |
|                                                  |          |          |         |              |         | -226, 192. 10  |
| MarginCallConfig.Name: Client B VM GBP           |          |          |         |              |         |                |
| Client B VM GBP                                  | Cash     | GBP      | 0       | -150,700.00  | 1.00000 | -150,700.00    |
|                                                  |          |          |         |              |         | -150,700.00    |
| MarginCallConfig.Name: Client B VM USD           |          |          |         |              |         |                |
| Client B VM USD                                  | Cash     | USD      | 0       | 145,600.00   | 1.00000 | 145,600.00     |
|                                                  |          |          |         |              |         | 145,600.00     |

# 2.6.6 Computing EOD Limits

The EOD limits are computed using the ERS\_ANALYSIS scheduled task. It is automatically executed by the Scheduler engine.

You can view the availability in ERS Limits.

Sample Availability

| Name Details                          | Measure       | Bucket | Limit       | Used        | Currency | Available     | ∧ Usage |
|---------------------------------------|---------------|--------|-------------|-------------|----------|---------------|---------|
| InitialMarginLimit/LCH-GIGACALP_FUND3 | HistVaR (LCH) | Aggr   | 500,000,000 | 146,546,604 | USD      | 353,453,396   | 29.3%   |
| InitialMarginLimit/LCH-GIGACALP_FUND3 | HistVaR (LCH) | Rates  | 500,000,000 | 145,795,592 | USD      | 354,204,408   | 29.2%   |
| InitialMarginLimit/CME-CCC            | HistVaR (CME) | Aggr   | 150,000,000 | 19,962,246  | USD      | 130,037,754   | 13.3%   |
| InitialMarginLimit/CME-CCC            | HistVaR (CME) | Rates  | 150,000,000 | 19,887,824  | USD      | 130, 112, 176 | 13.3%   |
| InitialMarginLimit/CME-AAAA           | HistVaR (CME) | Aggr   | 150,000,000 | 12,350,139  | USD      | 137,649,861   | 8.2%    |
| InitialMarginLimit/CME-AAAA           | HistVaR (CME) | Rates  | 150,000,000 | 12,149,330  | USD      | 137,850,670   | 8.1%    |
| InitialMarginLimit/CME-BBBB           | HistVaR (CME) | Rates  | 150,000,000 | 9,312,845   | USD      | 140,687,155   | 6.2%    |
| InitialMarginLimit/CME-BBBB           | HistVaR (CME) | Aggr   | 150,000,000 | 9,104,925   | USD      | 140,895,075   | 6.1%    |

The EOD availability will be used the day after for pre-deal limit checks on the trades.

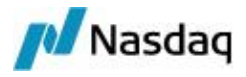

# 2.7 Running Regulatory Reporting

# 2.7.1 Parent / Child Relationships

When a parent/child relationship is defined between accounts, it must also be defined between the legal entities. The reports Liquidity Deficit and Aged Margin will aggregate information under the parent.

Example:

| Short Name       | CYP_HF1_1     |            | 2 | Status  | Enabled                                | - |
|------------------|---------------|------------|---|---------|----------------------------------------|---|
| Full Name        | CYP_HF1_1     |            |   | Role(s) | CounterParty                           |   |
| Parent           | CYP_HF1       |            |   |         | ExtCounterParty<br>Statement Recipient |   |
| Country          | UNITED STATES |            | • |         | 101 (390.00), Johnson                  |   |
| Inactive As From |               | User max   |   |         | ļ                                      |   |
| Entered Date     | 10/19/2013    | 7:34:37 PM |   |         |                                        |   |

#### CYP\_HF1\_1 is linked to the parent CYP\_HF1.

Both reports will show aggregated information under CYP\_HF1, representing data for CYP\_HF1 and CYP\_HF1\_ 1.

### 2.7.2 CFTC Minimum Net Capital Requirement

This report is obtained using the Minimum Capital Requirement window (menu action reporting.ReportWindow\$MinimumCapitalRequirement).

Define the report template. Typical setup of the report template should be:

- Activity: 0d to run the report for today's activity (to run the report for the previous day, use -1d instead).
- CMF: Select the clearing member.
- CCP: Select the CCP.

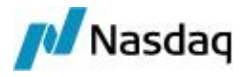

| Report Da | ta View   | Export | Market Data | Utilities | Help |
|-----------|-----------|--------|-------------|-----------|------|
|           | 3         |        |             |           |      |
| Criteria  |           |        |             |           |      |
|           |           |        |             |           |      |
|           |           |        |             |           |      |
| Activity  | 03/21/201 | 14 - • | • 0D •      |           |      |
| Activity  | 03/21/202 | 14     | • OD •      |           |      |

You can use the scheduled task EOD\_CMF\_REPORT to generate a PDF or HTML document at the required format.

REPORT TYPE = MinimumCapitalRequirement

| 🗄 Common Attributes          |                                      |
|------------------------------|--------------------------------------|
| 🗄 Task Attributes            |                                      |
| REPORT TYPE                  | MinimumCapitalRequirement            |
| REPORT FILE NAME             | Test Min Cap                         |
| REPORT FORMAT                | html                                 |
| REPORT TEMPLATE NAME         | CFTC Minimum Net Capital Requirement |
| REPORT OUTPUT TEMPLATE       |                                      |
| SEND REPORT BY EMAIL TO      |                                      |
| TIMESTAMP FILENAME           |                                      |
| TIMESTAMP FORMAT             |                                      |
| GENERATE PDF HEADER?         |                                      |
| UNDO                         |                                      |
| GENERATE SUPPORTING REPORTS? |                                      |

#### Sample Report

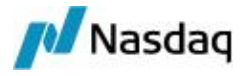

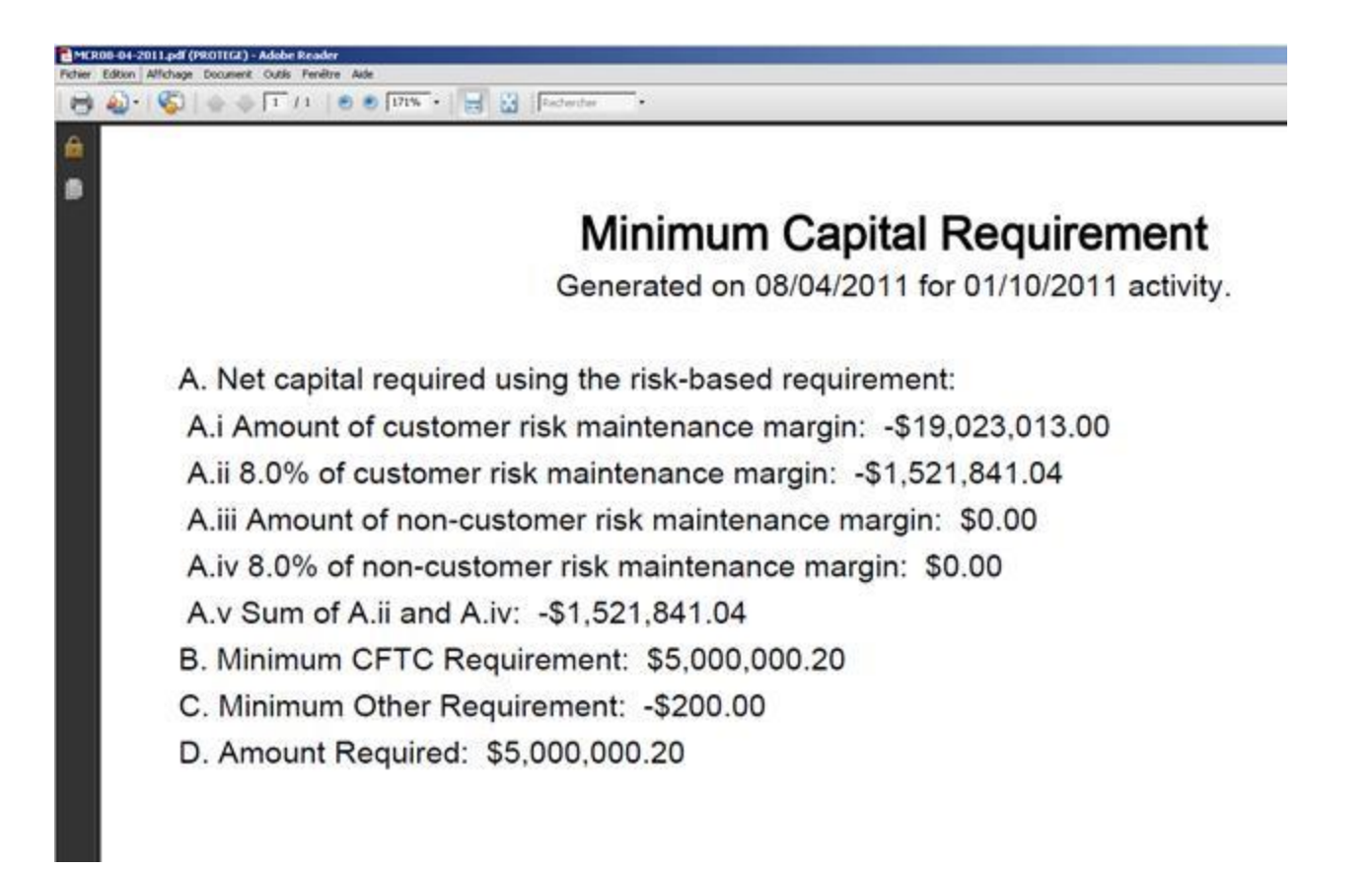

NOTE: Data can also be exported from the report window or the REPORT scheduled task in the usual Calypso formats (XLS, CSV, etc.). In this case the export only contains raw data, without the above formatting.

### 2.7.3 Sequestration Fund Requirement

This report is obtained using the Sequestration Fund Requirement window (menu action reporting.ReportWindow\$SequestrationFundRequirement).

Define the report template. Typical setup of the report template should be:

- Activity: Od to run the report for today's activity (to run the report for the previous day, use -1d instead).
- CMF: Select the clearing member.
- CCP: Select the CCP.
- CCY: Select a currency to run the report for a given currency, or none for all currencies.
- Collateral Context: Select "default".

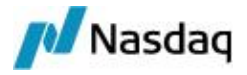

| Report Da              | ta View                      | Export | Market Data | Utilities | Help       |         |   |
|------------------------|------------------------------|--------|-------------|-----------|------------|---------|---|
|                        | 8                            |        |             |           |            |         |   |
| Iriteria               |                              |        |             |           |            |         |   |
|                        |                              |        |             |           |            |         |   |
| Activity               | 06/25/2014                   | + -    | · ·         | Collater  | al Context | default | - |
| Activity<br>CMF        | 06/25/2014<br>CGM LLC        | •      |             | Collater  | al Context | default | - |
| Activity<br>CMF<br>CCP | 06/25/2014<br>CGM LLC<br>CME | +      |             | Collater  | al Context | default |   |

You can use the scheduled task EOD\_CMF\_REPORT to generate a PDF or HTML document at the required format.

| REPORT TYPE : | <ul> <li>SequestrationFi</li> </ul> | undRequirement |
|---------------|-------------------------------------|----------------|
|---------------|-------------------------------------|----------------|

| 🗄 Common Attributes          |                              |
|------------------------------|------------------------------|
| 🗆 Task Attributes            |                              |
| REPORT TYPE                  | SequestrationFundRequirement |
| REPORT FILE NAME             | Test Seq                     |
| REPORT FORMAT                | html                         |
| REPORT TEMPLATE NAME         | Seq Fund Req                 |
| REPORT OUTPUT TEMPLATE       |                              |
| SEND REPORT BY EMAIL TO      |                              |
| TIMESTAMP FILENAME           |                              |
| TIMESTAMP FORMAT             |                              |
| GENERATE PDF HEADER?         |                              |
| UNDO                         |                              |
| GENERATE SUPPORTING REPORTS? |                              |

You can set "GENERATE SUPPORTING REPORTS? = TRUE" to generate individual reports for each eligible currency, in addition to the multi-currency report. Otherwise, only the multi-currency report is generated.

Eligible currencies are currencies with currency attribute "ClearingEligible" = True.

When multiple currencies are selected, the values are reported in native currency and in base currency.

### Sample Report

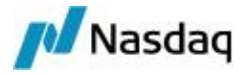

# Statement of Sequestration Requirements And Funds in Cleared OTC Derivatives Sequestered Accounts

Generated on 06/26/2012 for 06/25/2012 activity.

|   | Cleared  | OTC Derivatives Customer Requirements                                                                                 |               |                      |         |
|---|----------|----------------------------------------------------------------------------------------------------|---------------|----------------------|---------|
| 1 | Net ledg | ger balance                                                                                                    |               | 10.00                |         |
|   | A. Cash  |                                                                                                    |               | \$12,900,920.10 8500 |         |
|   | B. Secu  | inties (at market)                                                                                                    | -             | \$7,201,827.50 8510  |         |
| 2 | Net unre | ealized profit (loss) in open cleared OTC derivatives                                                                 | _             | \$724,273.30 8520    |         |
| 3 | Cleared  | I OTC derivatives options                                                                                             |               |                      |         |
|   | A. Mark  | et value of open cleared OTC derivatives option contracts purchased                                                   |               | \$0.00 8530          |         |
|   | B. Mark  | et value of open cleared OTC derivatives option contracts granted (sold)                                              |               | \$0.00 8540          |         |
| 4 | Net equ  | ity (deficit)                                                                                                    |               | \$20,827,020.90 8550 |         |
| 5 | Account  | ts liquidating to a deficit and accounts with debit balances - gross amount \$                                        | 2,516.80 8560 |                      |         |
|   | Less: an | mount offset by customer owned securities \$7,20                                                                      | 1,827.50 8570 | \$0.00 8580          |         |
| 6 | Amount   | required to be sequestered for cleared OTC derivatives (add lines 4 and 5)                                            | _             | \$20,827,020.90 8590 |         |
|   | Funds in | n Cleared OTC Derivatives Customer Sequestered Accounts                                                               |               |                      |         |
| 7 | Deposite | ted in cleared OTC derivatives customer sequestred account at banks                                                   |               | 12                   |         |
|   | A. Cash  |                                                                                                    |               | (\$96,568.61) 8600   |         |
|   | B. Secu  | inty representing investment of customers' fund (at market)                                                           | -             | \$0.00 8610          |         |
|   | C. Secu  | inty held for particular customers or option customers in lieu of cash (at market)                                    | -             | \$7,201,827.50 8620  |         |
|   | 8        | Margins on deposit with derivatives cleaning organizations in cleaned OTC derivatives customer<br>sequestred accounts |               |                      |         |
|   |          | A. Cash                                                                                                    |               | \$0.0                | 0 8630  |
|   |          | B. Security representing investment of customers' fund (at market)                                                    |               | \$10,000,000.0       | 0 8640  |
|   |          | C. Security held for particular customers or option customers in lieu of cash (at market)                             |               | \$0.0                | 8650    |
|   | 9        | Net settlement from (to) derivatives clearing organizations                                                           |               | \$425,333.           | 1 8660  |
|   | 10       | Cleared OTC derivatives options                                                                                       |               |                      |         |
|   |          | A. Value of open cleared OTC derivatives long option contracts                                                        |               | \$0.0                | 8670    |
|   |          | B. Value of open cleared OTC derivatives short option contracts                                                       |               | \$0.0                | 0 8680  |
|   | 11       | Net equities with other FCMs                                                                                          |               |                      |         |
|   |          | A. Net liquidating equity                                                                                             |               | \$0.0                | 00 8690 |
|   |          | B. Security representing investment of customers' fund (at market)                                                    |               | \$0.0                | 0 8700  |
|   |          | C. Security held for particular customers or option customers in lieu of cash (at market)                             |               | \$0.0                | 8710    |
|   | 12       | Cleared OTC derivatives customer funds on hand                                                                        |               | \$0.0                | 8715    |
|   | 13       | Total amount in sequestration (add lines 7 through 12)                                                                |               | \$17,530,592.0       | 8720    |
|   | 14       | Excess (deficiency) funds in sequestration (substract line 6 from line 13)                                            |               | (\$3,296,428.9       | 0) 8730 |

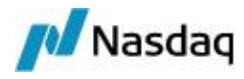

NOTE: Data can also be exported from the report window or the REPORT scheduled task in the usual Calypso formats (XLS, CSV, etc.). In this case the export only contains raw data, without the above formatting.

The report details are described below.

| Column                                                | Formula                                                                                                    |
|-------------------------------------------------------|----------------------------------------------------------------------------------------------------|
| 1-A Cash Net<br>Ledger<br>Balance                     | = Sum of closing balances from client cash account activity at Trade Date D-1 minus Sum of CS_NPV_ADJUSTED fees from the client CASH_SETTLEMENT Clearing Transfer trades at Trade Date D-1, for which the fee known date is equal to the trade's settlement date                         |
| 1-B Securities<br>Net Ledger<br>Balance               | = Sum of market values (converted to USD) from ACTUAL client security margin call positions                                                                                                    |
| 2 Net<br>Unrealized<br>Profit                         | = Sum of fees defined in domain "NPVFlows" from the client CASH_SETTLEMENT Clearing<br>Transfer trades at Trade Date D-1, for which the fee known date is equal to the trade's<br>settlement date                                                                                        |
|                                                       | The domain "NPVFlows" contains CS_NPV_ADJUSTED and NPV_ADJUSTED by default.                                                                                                    |
| 3-A Market<br>Value of Open<br>Contracts<br>Purchased | Defaults to 0.                                                                                                    |
| 3-B Market<br>Value of Open<br>Contracts<br>Sold      | Defaults to 0.                                                                                                    |
| 4 Net Equity                                          | = Line 1-A + Line 1-B + Line 2 + Line 3-A + Line 3-B                                                                                                    |
| 5-A Accounts<br>Gross Amount                          | = Sum of closing balances in deficit from client cash account activity at Trade Date D-1 <i>minus</i><br>Sum of CS_NPV_ADJUSTED fees from the client CASH_SETTLEMENT Clearing Transfer<br>trades at Trade Date D-1, for which the fee known date is equal to the trade's settlement date |
| 5-B Accounts                                          | If Line 5-A (absolute value) $<$ Line 1-B                                                                                                    |
| Amount Offset                                         | = Line 5-A                                                                                                    |
| by Customer                                           | Otherwise                                                                                                    |
| Securities                                            | = Line 1-B                                                                                                    |
| 5-C Accounts<br>Balance                               | = Line 5-A (absolute value) - Line 5-B                                                                                                    |
| 6 Sequestered<br>Amount                               | = Line 4 + Line 5-C                                                                                                    |
| 7-A Cash<br>Deposited                                 | = Sum of closing balances from sequestered accounts activity (converted to USD)                                                                                                    |

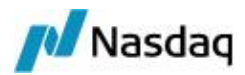

| Column                                               | Formula                                                                                                    |
|------------------------------------------------------|----------------------------------------------------------------------------------------------------|
|                                                      | Accounts with account attribute SequesteredAccount = Bank.                                                                                                    |
| 7-B Securities<br>of Customers<br>Funds<br>Deposited | From the Inventory Position Report as of previous day's close of business (T-1), take all accounts that have the "SequesteredAccount" attribute set to "BANK" as well as the attribute "Collateral Investment" set to True, and calculate the values of any securities that fall into the aforementioned account criteria converted to USD based on FX Rate from quote set. The values will be determined by using the balance type defined in domain "SFR7BMovementType": CleanVal(MTM) OR DirtyVal(MTM). |
|                                                      | Please refer to the Calypso Clearing Member Setup Guide for setup details - "Collateral<br>Investment Program".                                                                                                    |
| 7-C Securities<br>of Customers<br>Held               | From the Inventory Position Report, take security collateral positions (other than funds) for books with BookType in domain "SFR7CBookType", using the balance type defined in domain "SFR7CMovementType": CleanVal(MTM) OR DirtyVal(MTM).                                                                                                    |
|                                                      | Please refer to the Calypso Clearing Member Setup Guide for balance type setup details -<br>"Collateral Investment Program".                                                                                                    |
| 8-A Margin<br>Cash<br>Deposited                      | = Sum of ACTUAL client cash margin call positions between the clearing member and the CCP (converted to USD), including IEF5 security collaterals (funds with product code "SFR-8A = True").                                                                                                    |
| 8-B Margin<br>Securities of                          | = Sum of ACTUAL client security margin call positions between the clearing member and the CCP                                                                                                    |
| Customers                                            | Displayed as a positive amount.                                                                                                    |
| T unus                                               | Any securities with product code "Collateral Investment = True" and "SFR-8B = True" as of previous day's close of business (T-1) converted to USD based on FX Rate from quote set.                                                                                                    |
|                                                      | Please refer to the Calypso Clearing Member Setup Guide for setup details - "Collateral<br>Investment Program".                                                                                                    |
| 8-C Margin<br>Securities in                          | = Sum of ACTUAL client security margin call positions between the clearing member and the CCP                                                                                                    |
| Lieu of Cash                                         | Displayed as a positive amount.                                                                                                    |
|                                                      | Any securities with product code "Collateral Investment = False or not set".                                                                                                    |
| 9 Net<br>Settlement                                  | = Sum of principal amounts (converted to USD) from client cash settlement trades between the clearing member and the CCP                                                                                                    |
| 10-A Value of<br>Open Long<br>Contracts              | Defaults to 0.                                                                                                    |
| 10-B Value of<br>Open Short<br>Contracts             | Defaults to 0.                                                                                                    |
| 11-A Net                                             | = Sum of closing balances from sequestered accounts activity                                                                                                    |

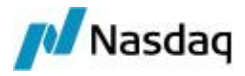

| Column                                                | Formula                                                                                                    |
|-------------------------------------------------------|----------------------------------------------------------------------------------------------------|
| Liquidating<br>Equity with<br>Other FCMs              | Accounts with account attribute SequesteredAccount = CMF.                                                                                           |
| 11-B Net<br>Securities of<br>Customers<br>Funds       | Defaults to 0.                                                                                                    |
| 11-C Net<br>Securities in<br>Lieu of Cash             | Defaults to 0.                                                                                                    |
| 12 Cleared<br>OTC<br>Derivatives<br>Customer<br>Funds | Defaults to 0.                                                                                                    |
| 13 Total<br>Amount in<br>Sequestration                | = Line 7-A + Line 7-B + Line 7-C + Line 8-A + Line 8-B + Line 8-C + Line 9 + Line 10-A + Line<br>10-B + Line 11-A + Line 11-B + Line 11-C + Line 12 |
| 14 Excess<br>Funds in<br>Sequestration                | = Line 13 - Line 6                                                                                                    |

# 2.7.4 Collateral Valuation Report

This report allows satisfying the LSOC regulation. It computes the valuation of the collaterals.

This report is obtained using the Collateral Valuation Report worksheet (menu action clearing.cvr.worksheet.Worksheet), or using the scheduled task CLEARING\_EXPORT\_CVR\_ WORKSHEET.

#### Sample Collateral Valuation Report Worksheet

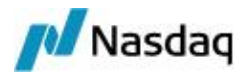

| <b>LSOC CYR</b>                |                         |                                             |                          |                    |                         |            | _ 🗆 ×             |  |
|--------------------------------|-------------------------|---------------------------------------------|--------------------------|--------------------|-------------------------|------------|-------------------|--|
| Collateral Val<br>Create a new | worksheet with New or t | <b>ksheet</b><br>prowse previously generate | d CVR report with Load S | Saved.             |                         |            |                   |  |
| CALYPUS / CME / 3              | IRD                     |                                             |                          |                    | New                     |            | Load Saved        |  |
| Legal Entity                   | Account                 | Total Haircut CV<br>Posted at CMF           | IM As Per CCP            | Haircut CV         | Haircut Excess          | IM Deficit | Reported CV       |  |
| ETDTEST1                       | XXXX                    | 0.00                                        | 0.00                     | 0.00               | 0.00                    | 0.00       | 0.0               |  |
| CUS02                          | BBBB                    | 30,176.68                                   | 0.00                     | 0.00               | 30,176.68               | 0.00       | 30,176.6          |  |
| CUS01                          | AAAA                    | 0.00                                        | 0.00                     | 0.00               | 0.00                    | 0.00       | 0.00              |  |
| Unallocated Excess             | Value:                  | 0                                           | .00                      | Haircu             | It Firm Buffer Value:   |            | 119,576.68        |  |
| Total CV Posted at CCP: 14     |                         | 149,753                                     | 3.36                     | Total Reported CV: |                         |            | 149,753.36        |  |
|                                |                         |                                             |                          |                    |                         |            | Generate CVR      |  |
|                                |                         | Col                                         | lateral Context default  | ▼ 20               | 014-Jun-26 10:11:05 PD1 | ı l        | Report Calculated |  |

» You can click New to create a new report. You will be prompted to select a processing organization, a CCP and a clearing service.

Clearing services are defined in domain "mccAdditionalField.PRODUCT\_TYPE".

- » You can select a collateral context at the bottom f the screen. It is "default" by default.
- » Then click **Calculate** to compute the report.

Once the report is displayed, you can click **Generate CVR** to export the report to a file.

» You can also click **Load Saved** to load an existing report. You will be prompted to select a processing organization, a CCP, a clearing service, a date, and click **Load**.

The existing reports for that date will be displayed.

Double-click a report to display it.

#### Sample Scheduled Task CLEARING\_EXPORT\_CVR\_WORKSHEET

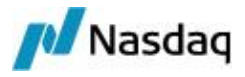

| Task Type               | CLEARING_EXPORT_CVR_WORKSHEET                         |  |  |  |  |
|-------------------------|-------------------------------------------------------|--|--|--|--|
| External Reference      | 0.60 CALYPUS CME-IRD<br>Generation of CVR for CME IRD |  |  |  |  |
| Comments                |                                                       |  |  |  |  |
| Description             | Generation of CVR for CME IRD                         |  |  |  |  |
| Attempts                |                                                       |  |  |  |  |
| Retry After, In Minutes | 0                                                     |  |  |  |  |
| JVM Settings            |                                                       |  |  |  |  |
| Allow Task To           | 🔲 Skip Execute 🔲 Send Emails 🔲 Publish Business       |  |  |  |  |
| E Common Attributes     | \$<br>5                                               |  |  |  |  |
| CCP                     | CME                                                   |  |  |  |  |
| Product                 | IRD                                                   |  |  |  |  |
| Export folder           | /home/clearing27/Calypso/clearing/CME/CVR             |  |  |  |  |
| File name               | LSOC.CVR.\${CCP}.\${firmId}.\${serviceCode}.xml       |  |  |  |  |
| Collateral Context      | default                                               |  |  |  |  |

- » Select a CCP.
- » Select a product (clearing service).

Clearing services are defined in domain "mccAdditionalField.PRODUCT\_TYPE".

» Enter the folder where the file containing the report will be saved.

You can then load the file in the Collateral Valuation Report worksheet as needed.

The "File name" is pre-populated. It allows dynamic placeholders, in the form \_\${placeholder}\_, so users can customize the final file name.

» Select a collateral context, "default" by default.

#### The default file name is:

LSOC.CVR.\${CCP}.\${firmId}.\${serviceCode}.\${datetime}.xml

For instance, for a CME IRD worksheet, for the 4Q0 firm, the filename would be: LSOC.CVR.CME.4Q0.01.20130822130000.xml.

Possible placeholders are:

- CCP: CCP name
- firmld: member firm ld

If the legal entity attribute "<CCP>CVRSenderCode" is populated, it is used as firm Id to identify the CVR sender, otherwise the legal entity "<CCP><Clearing Service>FirmId" or "<CCP>FirmId" is used. These attributes are set on the Clearing Member legal entity.

- date (in yyyyMMdd format): worksheet generation date
- datetime (in yyyyMMddHHmmss format): worksheet generation datetime

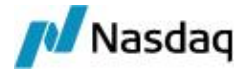

• serviceCode: a representation of the clearing service being reported.

Clearing Service Codes:

Used in the \${serviceCode} name placeholder. It is defined per CCP and product type. The out-of-the-box codes are:

- CME-IRD:01
- CME-NDF:02
- LCH-IRD:03

These codes can be overridden in the configuration file "<calypso home>/client/resources/config/clearingServiceCodes.properties". A sample file is included in the Clearing distribution.

The Collateral Valuation report can be sent directly through MQ Series if configured accordingly.

▶ Please refer to the Calypso Clearing Member Setup Guide for details.

### 2.7.5 LSOC CVR Static Data

The LSOC CVR Static Data report provides detailed information about clients margin accounts.

You need to configure the following attributes on the client legal entities: CFTCID (Required - CFTC Reportable Number), LEID (Optional - US LEI of the client), OfficeCode (Optional) and CustAccountType (Optional - H for hedger, M for member, O for omnibus, or S for speculator).

The report is run using the scheduled task CLEARING\_EXPORT\_CVR\_LE\_DATA.

| Task Type               | CLEARING_EXPORT_CVR_LE_DATA                |  |  |  |
|-------------------------|--------------------------------------------|--|--|--|
| External Reference      | CME IRD LSOC CVR Static Data               |  |  |  |
| Comments                |                                            |  |  |  |
| Description             |                                            |  |  |  |
| Attempts                | 1                                          |  |  |  |
| Retry After, In Minutes | 0                                          |  |  |  |
| JVM Settings            | -Xms512m -Xmx1024m -XX:MaxPermSize=256m    |  |  |  |
| Allow Task To           |                                            |  |  |  |
| E Common Attribute      | 5                                          |  |  |  |
| 🗆 Task Attributes       |                                            |  |  |  |
| CCP                     | CME                                        |  |  |  |
| Product                 | IRD                                        |  |  |  |
| Mode                    | Client                                     |  |  |  |
| LE_Contact              | Default                                    |  |  |  |
| Export folder           | /home/clearingV14/Calypso/clearing/CME/CVR |  |  |  |

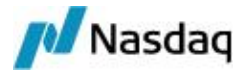

- » Select the CCP.
- » Select the product: IRD or NDF.
- » The mode can only be Client.
- » Select the legal entity contact from which the information will be retrieved.
- » Select the export folder.

The scheduled task generates FIXML files:

- For IRS, the file name is in the form "CME.MarginAccounts.01.Firm<CMEFirmID>.xml".
- For FX NDF, the file name is in the form "CME.MarginAccounts.02.Firm<CMEFirmID>.xml".

It also generates a message of type CVR\_LE\_DATA.

### 2.7.6 Aged Margin Call

The Aged Margin Call report shows accounts with unpaid margin calls.

The report is run using the scheduled task CLEARING\_CFTC\_REPORTING.

Make sure that you have define the CFTC\_REPORTING message workflow as described in the Calypso Clearing Member Installation and Setup Guide.

The Processing Org, the Pricing Environment, and the Timezone are mandatory.

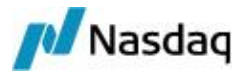

TILD

| Task Description          |                                                                                           |  |  |  |
|---------------------------|-------------------------------------------------------------------------------------------|--|--|--|
| Task Type:                | CLEARING_CFTC_REPORTING<br>Aged Margin Call debug<br>Aged Margin Call<br>Aged Margin Call |  |  |  |
| External Reference:       |                                                                                           |  |  |  |
| Comments:                 |                                                                                           |  |  |  |
| Description:              |                                                                                           |  |  |  |
| Execution Parameters      |                                                                                           |  |  |  |
| Attempts: 1               | Retry After: 0 minutes                                                                    |  |  |  |
| JVM Settings: -Xms        | 512m -Xm×1024m -XX:MaxPermSize=256m                                                       |  |  |  |
| Log Settings:             |                                                                                           |  |  |  |
| Task Notification Option: | 5                                                                                         |  |  |  |
| 🦳 Send Emails             | To User:                                                                                  |  |  |  |
| E Common Attribut         | es                                                                                        |  |  |  |
| Task Attributes           |                                                                                           |  |  |  |
| REPORT TYPE               | Aged Margin Call                                                                          |  |  |  |
| CCPOriginCode             |                                                                                           |  |  |  |
| REPORT FOLDER             | /home/clearing/AMC                                                                        |  |  |  |
| REPORT FORMAT             | html                                                                                      |  |  |  |
| CUTOFF TIME T             | 20:00                                                                                     |  |  |  |
| CUTOFF TIME T+1           | 5:00                                                                                      |  |  |  |

- » Select the report type "Aged Margin Call".
- » Select the CCPOriginCode: All, Client, or House.
- » Select the location of the file.
- » Select the report format.
- » Select today's cutoff time
- » Select tomorrow's cutoff time

Determination of the Valuation date is based on the following logic:

- If the Valuation Date of the scheduled task is in <= CUTOFF TIME and < 12:00:00AM, then T = Valuation Date + 1 Business day. We use USD calendar to determine the business days.
- If the valuation date is in the range between >= 12:00:00AM and < CUTOFF TIME T+1, the T = Valuation Date.

It generates a file that contains the report, and saves the report as a message of type CFTC\_REPORTING with "Msg\_Attr.CFTCReport" = Aged Margin Call.

#### Sample Report

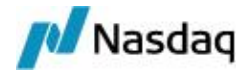

| Valuation Date: 06/30/14 | 23:25:00 | Monday |
|--------------------------|----------|--------|
|--------------------------|----------|--------|

| Legal Name | Short Name | <b>Closing Balance</b> | Open Trade Equity | <b>Total Equity</b> | Collateral | Net Liquidating Equity | Initial Margin | Amount Under Maintenance | Call   | Age |
|------------|------------|------------------------|-------------------|---------------------|------------|------------------------|----------------|--------------------------|--------|-----|
| CYP_HF2    | CYP_HF2    | 20.000                 | (1,000)           | 19.000              | 0          | 19,000                 | 60.000         | (41,000)                 | 5.000  | 1   |
|            |            |                        |                   |                     |            |                        |                |                          | 13,000 | 3   |
|            |            |                        |                   |                     |            |                        |                |                          | 12,000 | 4   |
|            |            |                        |                   |                     |            |                        |                |                          | 11,000 | 5   |
| CYP_HF2_1  | CYP_HF2_1  | 38,000                 | 6,000             | 44,000              | 5,000      | 49,000                 | 60,000         | (11.000)                 | 2,000  | 1   |
| _          |            |                        |                   |                     |            |                        |                |                          | 4,000  | 3   |
|            |            |                        |                   |                     |            |                        |                |                          | 5,000  | 5   |
| CYP_HF2_2  | CYP_HF2_2  | 38,000                 | 17,000            | 55,000              | 0          | 55,000                 | 60,000         | (5.000)                  | 0      |     |
| 9          |            |                        |                   |                     |            |                        |                |                          | 3,000  | 3   |
|            |            |                        |                   |                     |            |                        |                |                          | 5,000  | 5   |
| CYP_HF2_3  | CYP_HF2_3  | 38,000                 | 6,000             | 44,000              | 9,000      | 53,000                 | 60,000         | (7,000)                  | 7,000  | 1   |
| CYP_HF2_LE | CYP_HF2_LE | 30,000                 | 30,000            | 60,000              | 0          | 60,000                 | 60,000         | 0                        | 0      |     |

• Legal Name: "Full Name" of the parent account Legal Entity definition.

If an account belongs to a legal entity with a parent, the report shows the margin call at the parent level. Make sure that your legal entity hierarchies are adequately defined.

• Closing Balance: Aggregated cash accounts of the parent and all its child accounts. All currencies are converted into dollar using the quote set associated to the Pricing Environment from the scheduled task CLEARING\_CFTC\_REPORTING.

AMC [Closing Balance] = Activity Report [Closing Balance] – NPV – IM Cash Collateral

Activity Report [Closing Balance] - The Closing Balance is computed from an Account Activity template crated on the fly and based on the following criteria:

- Position Date: Available
- Position Class: Client
- Position type: Actual
- Start/End Date: T-1.
- The Account ID field includes all the account Ids determined in the set of Parent Legal Entity accounts (children + parent accounts).

**NPV** - From each closing balance of the Parent's accounts we back out the transfers sourced from the Account Activity report output, which are contained in the list of domain MTMFlows and convert the results into USD.

**IM Cash Collatera** - Source the data from the report MarginCallPositionValuation:

- Position Type: ACTUAL
- Underlying Type: Cash
- Date: T-1

If the Contract Currency is USD, back-out the sum of all the amounts in the column Contract Value.

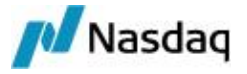

Else, convert the sum of all the amounts from column Contract Value and back-out the result from the Closing Balance.

- Open Trade Equity: Aggregated NPV of the parent and child positions. All currencies converted into USD using the quote set associated to the Pricing Environment from the scheduled task CLEARING\_CFTC\_ REPORTING. We use the account activity report to source this amount:
  - Position Date: Available
  - Position Class: Client
  - Position type: Actual
  - Start/End Date: T-1.
  - The Account ID field includes all the account Ids determined in the set of Parent Legal Entity accounts (children + parent accounts).
- Total Equity: Closing Balance + Total Equity
- **Collateral**: Settled collateral, cash and non-cash, from the parent and child accounts. All amounts converted into USD. We source this amount from the MarginCallPositionValuation report based on a template created on the fly with the following criteria:
  - Position Type: ACTUAL
  - Underlying Type: Cash and Security
  - Date: T-1

If the Contract Currency is USD we report the sum of all the amounts in the column Contract Value.

Else, we convert into USD and report the sum of all the amounts from column Contract Value.

- Net Liquidating Equity: Total Equity + Collateral
- Initial Margin: Net Balance of the parent and its children margin call contracts.
- Amount under Maintenance (AUM):

AUM = Net Liquidating deficit – Initial Margin IF (Net Liquidating deficit – Initial Margin) <0, Else "0"

• Call: This can be a new call or an outstanding call (age >1).

New Call: It is created when the Net Liquidating Deficit plus the sum of outstanding calls doesn't cover the initial margin.

IF (Net Liquidating Equity + Outstanding Calls) – Initial Margin < 0, then New Call = (Net Liquidating Equity + Outstanding Calls) – Initial Margin, Else 0.

When a call is aged for more than one day, it is considered as outstanding.

When the client sends collateral to the Clearing Broker, the system uses it to cover the oldest Calls based on a FIFO method. When the amount fully cover a call, such a call is DELETED and it doesn't appear on the report anymore, when the remaining of the allocated collateral partially covers the call, this one is said REDUCED but it continues to be aged.

• Age: Increases of one business day as long as the call is not DELETED. The USD calendar is used for aging the calls.

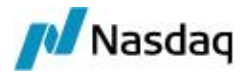

- **C/H**: Value of the account attribute CCPOriginCode of the parent account in the following way:
  - If the value is CLIENT, populate with "C"
  - If the value is House, populate with "H"

# 2.7.7 Liquidating Deficit

The Liquidity Deficit report shows accounts whose Net Liquidating Equity is negative.

The report is run using the scheduled task CLEARING\_CFTC\_REPORTING.

Make sure that you have define the CFTC\_REPORTING message workflow as described in the Calypso Clearing Member Installation and Setup Guide.

The Processing Org, the Pricing Environment, and the Timezone are mandatory.

| Task Description        |                                       |  |  |  |
|-------------------------|---------------------------------------|--|--|--|
| Task Type               | CLEARING_CFTC_REPORTING               |  |  |  |
| External Reference      | Liquidation Deficit                   |  |  |  |
| Comments                |                                       |  |  |  |
| Description             |                                       |  |  |  |
| Execution Parameters    |                                       |  |  |  |
| Attempts: 1             | Retry After: 0 minutes                |  |  |  |
| JVM Settings: -Xm       | 512m -Xmx1024m -XX:MaxPermSize=256r   |  |  |  |
| Log Settings:           |                                       |  |  |  |
| Task Notification Optic | s<br>Publish Business Events To User: |  |  |  |
| 1 Joing Ennand          |                                       |  |  |  |
| E Common Attribu        | es                                    |  |  |  |
| REPORT TYPE             | Liquidating Deficit                   |  |  |  |
| CCPOriginCode           | Eigladding Donaid                     |  |  |  |
| REPORT FOLDER           | /home/clearing310/Calvpso/LD          |  |  |  |
| REPORT FORMAT           | html                                  |  |  |  |
| CUTOFF TIME T           | 20:00                                 |  |  |  |
| CUTOFF TIME T+1         | 5:00                                  |  |  |  |

- » Select the report type "Liquidating Deficit".
- » Select the CCPOriginCode: All, Client, or House.
- » Select the location of the file.
- » Select the report format.
- » Select today's cutoff time

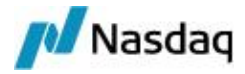

» Select tomorrow's cutoff time

Determination of the Valuation date is based on the following logic:

- If the Valuation Date of the scheduled task is in <= CUTOFF TIME and < 12:00:00AM, then T = Valuation Date + 1 Business day. We use USD calendar to determine the business days.
- If the valuation date is in the range between >= 12:00:00AM and < CUTOFF TIME T+1, the T = Valuation Date.

It generates a file that contains the report, and saves the report as a message of type CFTC\_REPORTING with "Msg\_Attr.CFTCReport" = Liquidating Deficit.

#### Sample Report

Valuation Date: 07/01/14 23:25:00 Tuesday

| Legal Name | Short Name | <b>Closing Balance</b> | Open Trade Equity | <b>Total Equity</b> | Collateral | Net Liquidating Equity |
|------------|------------|------------------------|-------------------|---------------------|------------|------------------------|
| CYP_HF2_LE | CYP_HF2_LE | 30,000                 | (64,000)          | (34,000)            | 0          | (34,000)               |

• Legal Name: "Full Name" of the parent account Legal Entity definition.

If an account belongs to a legal entity with a parent, the report shows the margin call at the parent level. Make sure that your legal entity hierarchies are adequately defined.

- Closing Balance: Aggregated cash accounts of the parent and all its child accounts. All currencies are converted into dollar using the quote set associated to the Pricing Environment from the scheduled task CLEARING\_CFTC\_REPORTING.
- Open Trade Equity: Aggregated NPV of the parent and child positions. All currencies converted into USD
  using the quote set associated to the Pricing Environment from the scheduled task CLEARING\_CFTC\_
  REPORTING.
- **Total Equity**: Closing Balance + Total Equity
- **Collateral**: Settled collateral, cash and non-cash, from the parent and child accounts. All amounts converted into USD.
- Net Liquidating Equity: Total Equity + Collateral